## 永辉金融 關

## 目录

| —,         | 注册与认证2           |
|------------|------------------|
| <u> </u>   | <u>企业绑定及合同签署</u> |
| <u>=</u> , | 融资6              |
| 四、         | 融资申请书查看          |
| 五、         | 还款/提前结清          |
| 六.         | 对账、密码修改及发票开具     |
| ±.         | 担保合同签署           |
| バ.         | 添加/删除/变更经办人      |
| <br>九、     | 添加多家企业           |
| +.         | 修改手机号            |
|            | 一、临时提额           |

| 一、注册与认证                                                                                                    |                                                                                                    |                                                                                                    |                                                                                        |
|----------------------------------------------------------------------------------------------------|----------------------------------------------------------------------------------------------------|----------------------------------------------------------------------------------------------------|----------------------------------------------------------------------------------------|
| 无 SIM 卡 11:51 ④ 38% ・ ま商超 登陆 注册 3. 请输入手机号                                                                                  | <ul> <li>東商超</li> <li>恵商超</li> <li>廠度高 审批快 门槛低 最快当日放款</li> <li>永辉供应商<br/>专属保理融资</li> <li>領取額度</li> <li>经营贷</li> <li>信用贷 无抵押 快速审批</li> </ul>                                                                                                    | 元 SIM 卡        11:52       ③ 39%        +         く       电子签章开户          请拍摄并上传身份证            身份证人脸面       身份证国徽面                   | <ul> <li>○●▲山 念 ● ● ● ● ● ● ● ● ● ● ● ● ● ● ● ● ● ●</li></ul>                          |
| <ul> <li>○ 输入验证码</li> <li>◆ 密码必须包含字母和数字长度6-20</li> <li>● 已阅读并同意《用户服务协议》《永辉金融隐私政策》《CFCA数字证书服务协议》</li> <li>▲ 立即注册</li> </ul> | 最高可借(元)   久,000,000   気取   の   の | 请核实以下身份信息是否正确,若有误请点击         真实姓名       OCR识别姓名         身份证号       OCR识别身份证号         户籍地址       OCR证件地址         有效日期       OCR证件有效日期 |                                                                                        |
| <ol> <li>注册时需使用法人实名认证手机<br/>号;</li> <li>输入手机号获取验证码后,设置密<br/>码;</li> <li>点击已阅读并同意相关协议,点击<br/>立即注册。</li> </ol>               | <ol> <li>1. 惠商超客户选择专属保理融资入<br/>口;</li> <li>2. 点击"领取额度"。</li> </ol>                                                                                                    | <ol> <li>上传/拍照法人身份证正反面,需清晰可见;</li> <li>系统自动识别身份信息并自动填写(如识别错误可手动修改);</li> <li>点击下一步。</li> </ol>                                       | <ol> <li>填写法人所持的银行卡卡号; 该<br/>银行卡的预留手机号必须是注<br/>册惠商超时的注册手机号。</li> <li>点击下一步。</li> </ol> |

## 二、企业绑定及合同签署

| 无 SIM 卡 중 11:54 ◎ 40% □ +<br>く 营业执照认证                  | 无 SIM 卡 중 12:01                     | 无 SIM 卡 <b>マ</b> 12:02 ④ 48% <b>●</b> <i>+</i><br>く 企业征信授权                                                                                                    |
|--------------------------------------------------------|-------------------------------------|----------------------------------------------------------------------------------------------------|
|                                                        | 请核实以下身份信息是否正确,若有误请点击<br><b>企业名称</b> | 2 企业征信授权书-保理                                                                                                    |
|                                                        | 社会统一信用代码                            |                                                                                                    |
| 营业执照原件正面                                               | 法定代表人                               | (1)     (1)     (1)     (1)     (1)     (1)     (1)     (1)     (1)     (1)     (1)     (1)     (1)     (1)     (1)     (1)     (1)     (1)     (1)     (1)     (1)     (1)     (1)     (1)     (1)     (1)     (1)     (1)     (1)     (1)     (1)     (1)     (1)     (1)     (1)     (1)     (1)     (1)     (1)     (1)     (1)     (1)     (1)     (1)     (1)     (1)     (1)     (1)     (1)     (1)     (1)     (1)     (1)     (1)     (1)     (1)     (1)     (1)     (1)     (1)     (1)     (1)     (1)     (1)     (1)     (1)     (1)     (1)     (1)     (1)     (1)     (1)     (1)     (1)     (1)     (1)     (1)     (1)     (1)     (1)     (1)     (1)     (1)     (1)     (1)     (1)     (1)     (1)     (1)     (1)     (1)     (1)     (1)     (1)     (1)     (1)     (1)     (1)     (1)     (1)     (1)     (1)     (1)     (1)     (1)     (1)     (1)     (1)     (1)     (1)     (1)     (1)     (1)     (1)     (1)     (1)     (1)     < |
|                                                        | 公司地址                                | <b>企业电话</b> 请输入企业电话                                                                                                    |
|                                                        |                                     | 企业邮箱 请输入企业邮箱<br>下一步                                                                                                    |
| 下一步                                                    |                                     |                                                                                                    |
| 1. 点击营业执照 <mark>原件</mark> 正面,上传/拍照 <mark>原件</mark> 即可; | 1. 系统自动填充企业信息;                      | 1. 有两份征信授权书需要签署;                                                                                                    |
| 点击下一步                                                  | 2. 系统自动识别企业信息并自动填写(如识别错误            | 2. 点击左边─ <mark>阅读并签署</mark> ,签署保理的征信授权书。                                                                                                    |
|                                                        | 可手动修改)                              |                                                                                                    |
|                                                        | 3. 点击下一步                            |                                                                                                    |

| 无 SIM 卡 <b>令 12:02 </b> ⑧ 48%  () ケ                                                                                                    | HD (f. 11) 🚓 🛱 🚳 🕒 🛄                               | థ ៖[]៖ 💷 6:38   | 无 SIM | 1 + 🗢           | 12:03    | @ 49%  / + |
|----------------------------------------------------------------------------------------------------|----------------------------------------------------|-----------------|-------|-----------------|----------|------------|
| く 企业征信授权书-保理                                                                                                    | く 企业征信                                             | 授权              | <     | 个.              | 人征信授权    |            |
| <sub>永靖保證 经值税权+10</sub><br>征信授权书                                                                                                    | 1<br>企业征信授权书-保理                                    | 2<br>企业征信授权书-小贷 |       | 个人征信授权书         | 2<br>个人信 | 息授权书       |
| <b>重要提示:</b> 尊敬的用户,为了维护您的权益,请在釜署本授权书部,仔细阅读本授权书卷<br>条款(特别是黑体字条款),关注您在授权书中的权利、义务。如有任何疑问,请及时联系本<br>单位。                                                              |                                                    |                 |       |                 |          |            |
| 水鲜青木商业保建(重庆)有限公司:<br>本单位现不可撤销地授权贵可在办理涉及到本单位的业务时,有权<br>按照《征信业管理条例》的规定查询、保存、使用、报送本单位全部或部分信用信息,具体约定<br>如下:                                                          |                                                    |                 |       |                 |          |            |
| 一、本年以同島升改代页的位分語方及到本年以的业务时,可以回国家议业的室庭信用信息基础数据库报送、查询、保存、使用本单位的信用信息,用途如下;<br>(實)本单位向贵司申请、办理信用业务,用于投信前谓查、审查审批、放款、存錄期管理                                               | ۲                                                  | ۲               |       | ۲               |          | (*)        |
| 等用進的。<br>(貳) 审核本单位作为担保人,用于提供担保的审核与存錄期管理等用途的。<br>(金) 贵司配合监管机构检查和内部审计等需要查询本单位信用信息的。                                                                                | 四读并答 <u>案</u>                                      |                 |       | 阅读并签署           | 阅读       | 并签署        |
| (肆)本单位提出信息异议,用于处理异议核查的。<br>(伍)其他事项(请具体说明)、                                                                                                    |                                                    |                 |       |                 |          |            |
| 二、本单位同意并授权责司根据国家金融信用信息基础数据库专业运行机构的报送要求,<br>有权非有关与费司签署的全部合同, 物议,承诺取其他法律性文件的信息,包括与上述法律性<br>文件有关的服约信息,以及本单位的基本信息及其他信息,在不违反法律和行政法规的禁止性<br>和它的的提示,报答否可定它的金金给你应该是机构提供。 |                                                    |                 | 个人    | 邮箱 手工输入         | 个人邮箱     |            |
| 天在31所设下,140公主部市及11433年4月17月日全球和500月17日。                                                                                                    | <b>企业电话</b> 请输入企业电话                                |                 |       |                 |          |            |
| 四、本单位市场、费可已经依法向本单位提示了相关条款,本单位已经完全知感并充分理<br>解本授权书条款的内容及相应的法律后果,并愿意接受本授权书条款的约定。<br>伍、本授权书的授权期限自加盖本单位公章之日起,至本授权书授权事项项下的业务办理                                         | <b>企业邮箱</b> 请输入企业邮箱                                |                 |       |                 |          |            |
| 完毕并指清之封止;在按权期限内非股贡可书面问题本投权书不可兼纳。<br>授权单位 (签章):                                                                                                    |                                                    |                 |       |                 |          |            |
|                                                                                                    | 下一步                                                |                 |       |                 |          |            |
|                                                                                                    |                                                    |                 |       |                 |          |            |
| 取消 回急                                                                                                    |                                                    |                 |       |                 |          |            |
|                                                                                                    | 1 同样的北郦答罗企业征                                       | 信               | 1 占井  | 阎禄并发罗           | <u> </u> | 和主         |
| 1. 点击同意, 完成征信授权书-保理的签署。                                                                                                    |                                                    |                 |       | - 闪法光梦罢         |          |            |
|                                                                                                    |                                                    | 》相,             |       |                 | 金者个人信息的  |            |
|                                                                                                    | 送收合同等文件,必须<br>———————————————————————————————————— | 與与止佛;           | 3. 完善 | <b>音个人</b> 郮箱,个 | ·人邮箱王要是序 | 用于接收合同等    |
|                                                                                                    | 3. 点击下一步。<br>                                      |                 | 文作    | F, 必须填写正        | 确;       |            |
|                                                                                                    |                                                    |                 | 4. 点击 | 市一步。            |          |            |

| Ŧ  | £ SIM <b>† 奈 12:04 @</b> 49% 💽 +                                   | HD (fill) 🙃 🖼 🔕 🕲 🔲 | ಹ ಃ∏ಃ 📼 । 6:40 | 无 SIM 卡 | <b>रि</b> 13:46                                     | @ 97%    |
|----|--------------------------------------------------------------------|---------------------|----------------|---------|-----------------------------------------------------|----------|
|    | < 个人身份验证                                                           | 活体验                 | E              |         | 电子签章开户成                                             | 功        |
|    |                                                                    | 验证成功等               | 寺开户            |         | 法定代表人身份认证<br>法定代表人庄晚霞可代表企业安<br>司融资,请知悉!<br>企业相关授权签署 | 徽五星果品有限公 |
|    |                                                                    | 恭喜您!您的验证已成功,        | 请等待签署授权书!      |         | 电子授权书已发送至                                           | 邮箱,请     |
|    | <ol> <li>1、请确认由本人亲自操作;</li> <li>2、请保持脸部完整对准框内,并按提示完成动作。</li> </ol> |                     |                |         | 查收,谢谢!<br>个人相关塪权答案                                  |          |
|    |                                                                    |                     |                |         | 电子授权书已发送至<br>查收,谢谢!                                 | 邮箱,请     |
|    |                                                                    |                     |                | X       | <b>等待提交授信评估</b><br>现在提交授信申请,我们将在2个                  | 工作日完成审核, |
|    | 不能戴帽子 光线不能太暗 不能戴眼镜                                                 |                     |                |         | 谢谢!                                                 |          |
|    | 开始认证                                                               |                     |                |         | 提交申请                                                |          |
| 1. | <mark>法人</mark> 进行视频认证                                             | 1. 完成活体验证后,需等待      | 几秒等待开户,此时不     | 1. 开户月  | 成功后跳转到申请授信的                                         | 界面;      |
| 2. | 根据提示选择相应的环境,取下遮挡物;                                                 | 需做任何操作。             |                | 2. 点击挂  | 是交授信。                                               |          |
| 3. | 点击 <mark>开始认证。</mark>                                              |                     |                |         |                                                     |          |

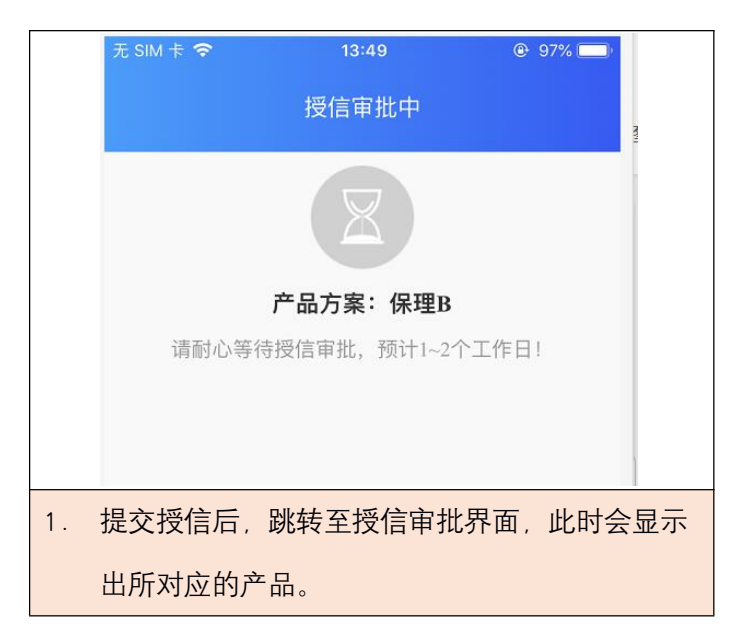

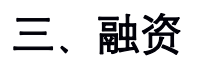

| 无 SIM 卡 🗢                                                                     | 14:02<br>未维护收款账户                        | 94%                           | 无 SIM 卡 🗢                      | 14:0<br>未维护收                                         | 05                                                   |
|-------------------------------------------------------------------------------|-----------------------------------------|-------------------------------|--------------------------------|------------------------------------------------------|------------------------------------------------------|
| 1                                                                             | 待领用额度<br>01,000.11                      |                               |                                | 待领用<br>101,0                                         | <sup>]额度</sup><br>00.11                              |
| 融资总额<br>0                                                                     | 1                                       | <sup>审批中</sup><br>0           | 開始                             | <sup>资总额</sup>                                       | 审批中<br><b>0</b>                                      |
| 授信产品:保理B<br>额度类型:正式额<br>授信到期: 2021-04                                         | 授信状态: 待<br>度 授信日期: 20<br>4-08 授信额度: 10  | :签合同<br>120-04-08<br>01000.11 | 授信产品:<br>额度类型:<br>授信到期:        | 保理B <b>打</b><br>正式额度 <b>打</b><br>2021-04-08 <b>打</b> | 受信状态: 待签合同<br>受信日期: 2020-04-08<br>授信额度: 101000.11    |
| 授信产品:保理B<br>额度类型:临时额<br>授信到期: 2021-04                                         | 授信状态:待度 授信日期:20<br>1-08 授信额度:0.0        | 签合同<br>)20-04-08<br>00        | 授信产品:<br>额度类型:<br>授信到期:        | 保理B <b>打</b><br>临时额度 <b>打</b><br>2021-04-08          | 授信状态: 待签合同<br>授信日期: 2020-04-08<br>授信额度: 0.00         |
|                                                                               | 维护收款账户                                  |                               | 接下来需要:<br>来维护收款!               | 维护收款账户,您<br>账户<br>人招市已有账                             | B可以选择如下任一种方式<br>户中选择一个                               |
| <b>修</b><br>融资 申                                                              | 同         同           请书         对账     | 我的                            |                                | 自定义手工新                                               | f增收款账户                                               |
| <ol> <li>打. 授信审核通过这</li> <li>2. 待领用额度为可</li> <li>3. 点击<b>维护收款则</b></li> </ol> | は后,进入主界面<br>J使用额度;<br><mark>K户</mark> 。 | ;                             | 1. 系统与超<br><b>有账户中</b><br>和账户; | 市的系统是打<br><mark>选择一个</mark> "选择                      | <sup>"</sup> 通了的,可点击" <mark>从</mark> 道<br>译一个在超市方预留的 |

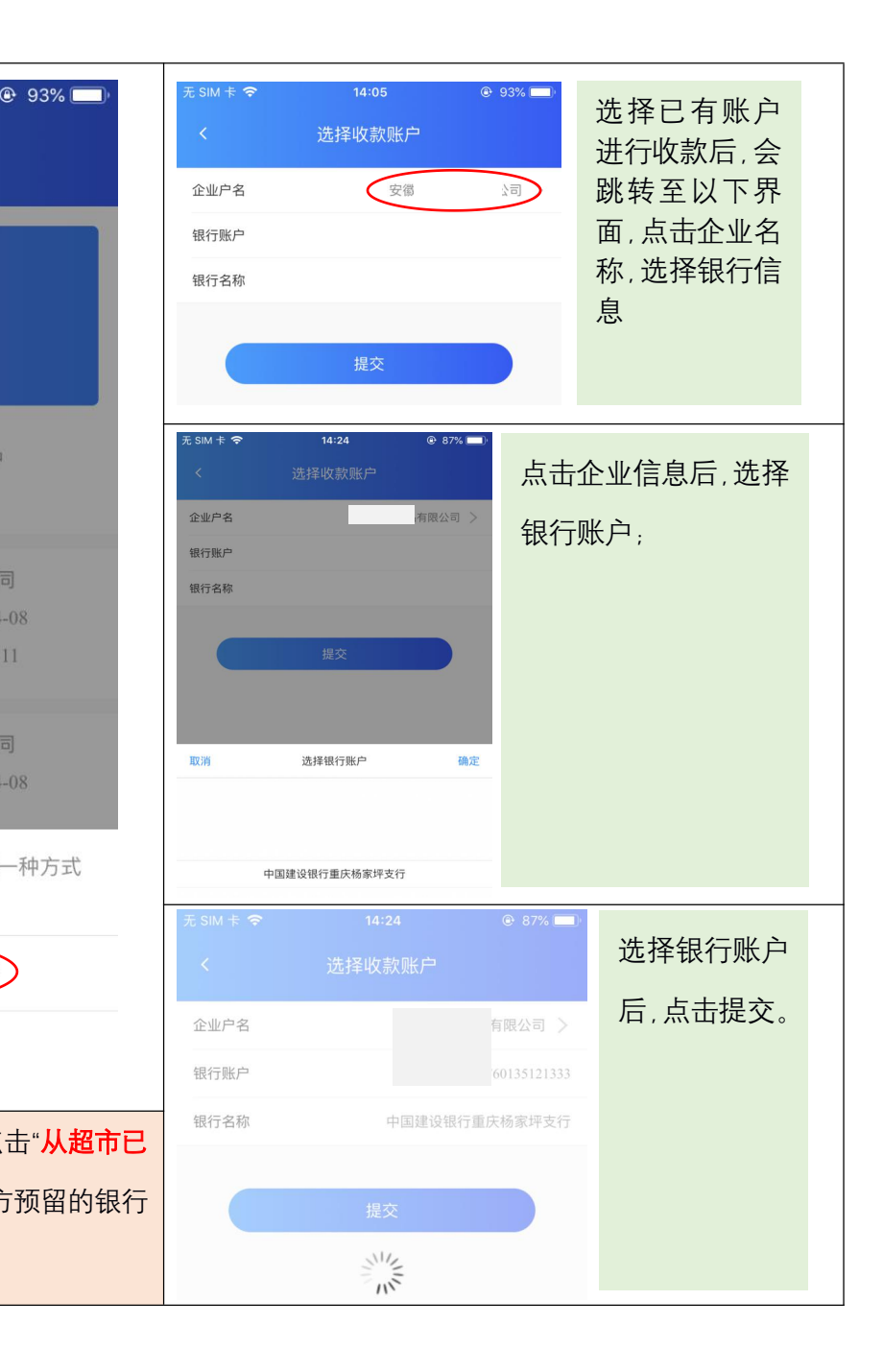

| 无 SIM 卡 🗢          | 14:05                | 93%            |    |                        |                       |                |              | Ŧ  |                     |                                        |
|--------------------|----------------------|----------------|----|------------------------|-----------------------|----------------|--------------|----|---------------------|----------------------------------------|
|                    | 未维护收款账               | 户              |    |                        | 添加收款                  | 账户             | ③ 3∐8 ■ 0.53 |    |                     |                                        |
|                    |                      |                |    | 企业户名                   |                       | 2              | 有限公司         |    |                     |                                        |
|                    | 待领用额度<br>101000      | 11             |    | 银行账户                   | 青输入银行账户               |                |              |    |                     |                                        |
|                    | 101,000.             |                |    | 确认银行账户                 | 青确认银行账户               |                |              |    |                     | 1                                      |
| 融资总                | 额                    | 审批中            |    | 银行名称                   |                       | 请点击右           | 侧选择银行 >      |    |                     |                                        |
| 0                  |                      | 0              |    | 由于银行名称没有约<br>建议您优先选择银行 | 充一规则,有的含<br>亍名称+网点关键字 | 股份有限公司<br>字搜索。 | 引,有的则不含,     |    | 開                   | 资总额<br>0                               |
| <b>授信产品</b> :保     | 理B 授信状               | <b>态</b> :待签合同 |    |                        | 提交                    |                |              |    | 塔信产品。               | (2)理P                                  |
| 额度类型:正             | 式额度 授信日              | 期: 2020-04-08  |    |                        |                       |                |              |    | 扳后) 加·<br>劾度举刑:     | 正式额E                                   |
| 授信到期: 20           | )21-04-08 <b>授信额</b> | 度: 101000.11   |    |                        |                       |                |              |    | 授信到期:               | 2021-04                                |
| 授信产品:保             | 理B 授信状               | <b>态</b> :待签合同 |    |                        |                       |                |              |    |                     |                                        |
| 额度类型:临             | 时额度 授信日              | 期: 2020-04-08  |    |                        |                       |                |              |    | 授信产品:               | 保埋B                                    |
| 授信到期: 20           | 21-04-08 授信额         | 度: 0.00        |    |                        |                       |                |              |    | 初度尖空·<br>塔信到期       | 10111111111111111111111111111111111111 |
| 接下来需要维排<br>来维护收款账F | 护收款账户,您可以<br>户       | 选择如下任一种方式      |    |                        |                       |                |              |    | ימאניבחוענ          | 2021-04                                |
| 从                  | 超市已有账户中注             | 选择一个           |    |                        |                       |                |              |    |                     |                                        |
| 自                  | 1定义手工新增收             | z款账户           |    |                        |                       |                |              |    | <b>(</b>            |                                        |
|                    |                      |                |    |                        |                       |                |              |    | 融资                  | 申                                      |
| 1. 如果不用起           | 超市的收款账户进             | 行收款,那么点击"自     | 1. | 输入银行账户                 | 户相关信息                 |                |              | 1. | 提交收款                | 欠账款后                                   |
| 定义手工新              | 新增收款账                |                |    |                        |                       |                |              | 2. | 点击 <mark>签</mark> 署 | 合同。                                    |

| 无 SIM 卡 🗢               | 未3                        | 14:26<br>签署合同           |                                 |
|-------------------------|---------------------------|-------------------------|---------------------------------|
|                         | 待<br>101,                 | 领用额度<br>,000.11         |                                 |
| 副史                      | 资总额<br>0                  |                         | 审批中<br><b>0</b>                 |
| 授信产品:<br>额度类型:<br>授信到期: | 保理B<br>正式额度<br>2021-04-08 | 授信状态:<br>授信日期:<br>授信额度: | 待签合同<br>2020-04-08<br>101000.11 |
| 授信产品:<br>额度类型:<br>授信到期: | 保理B<br>临时额度<br>2021-04-08 | 授信状态:<br>授信日期:<br>授信额度: | 待签合同<br>2020-04-08<br>0.00      |
|                         | 签                         | 语合同                     |                                 |
| () 融资                   | <b>③</b><br>申请书           | <b>同</b><br>对账          | 我的                              |

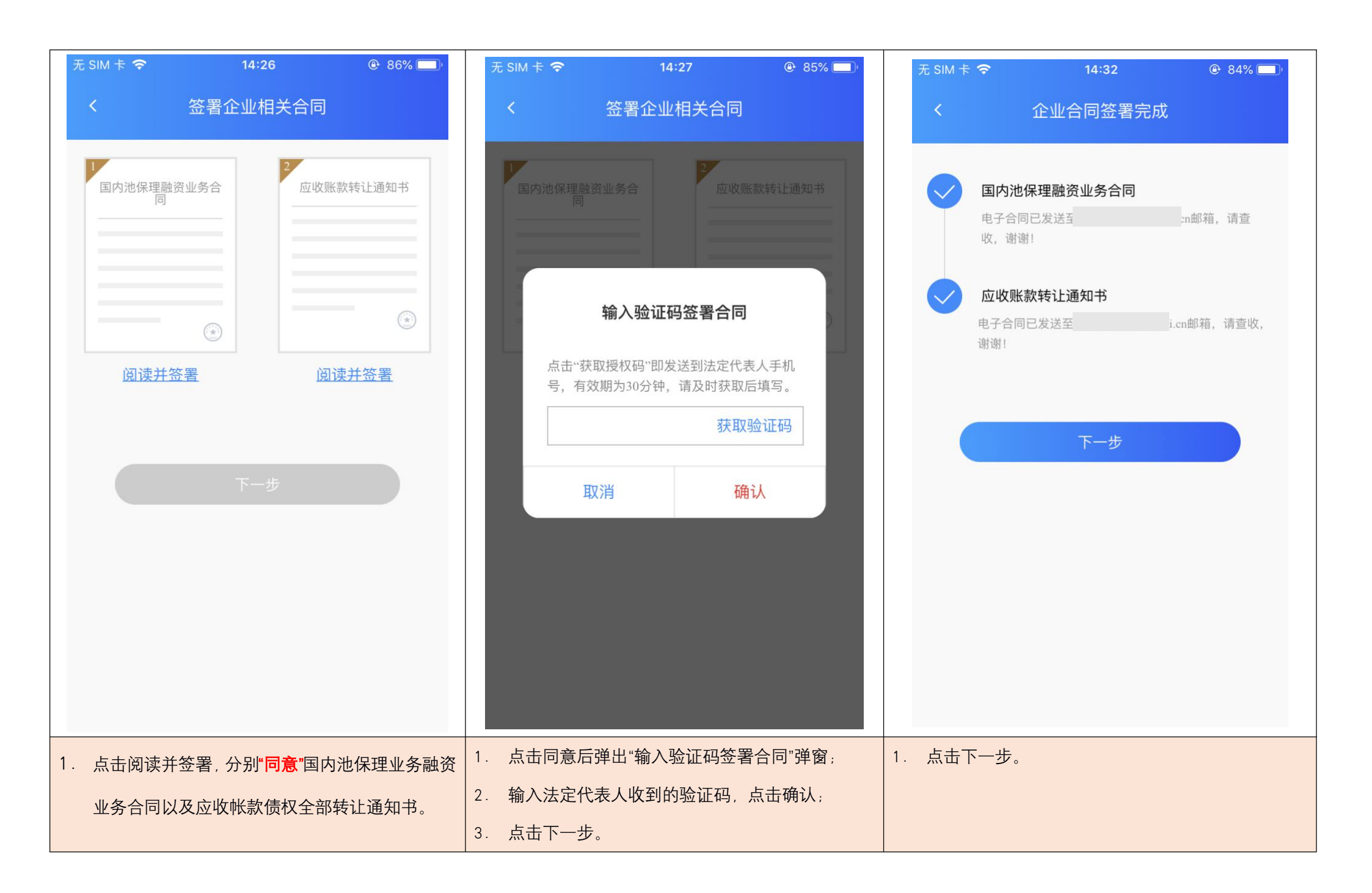

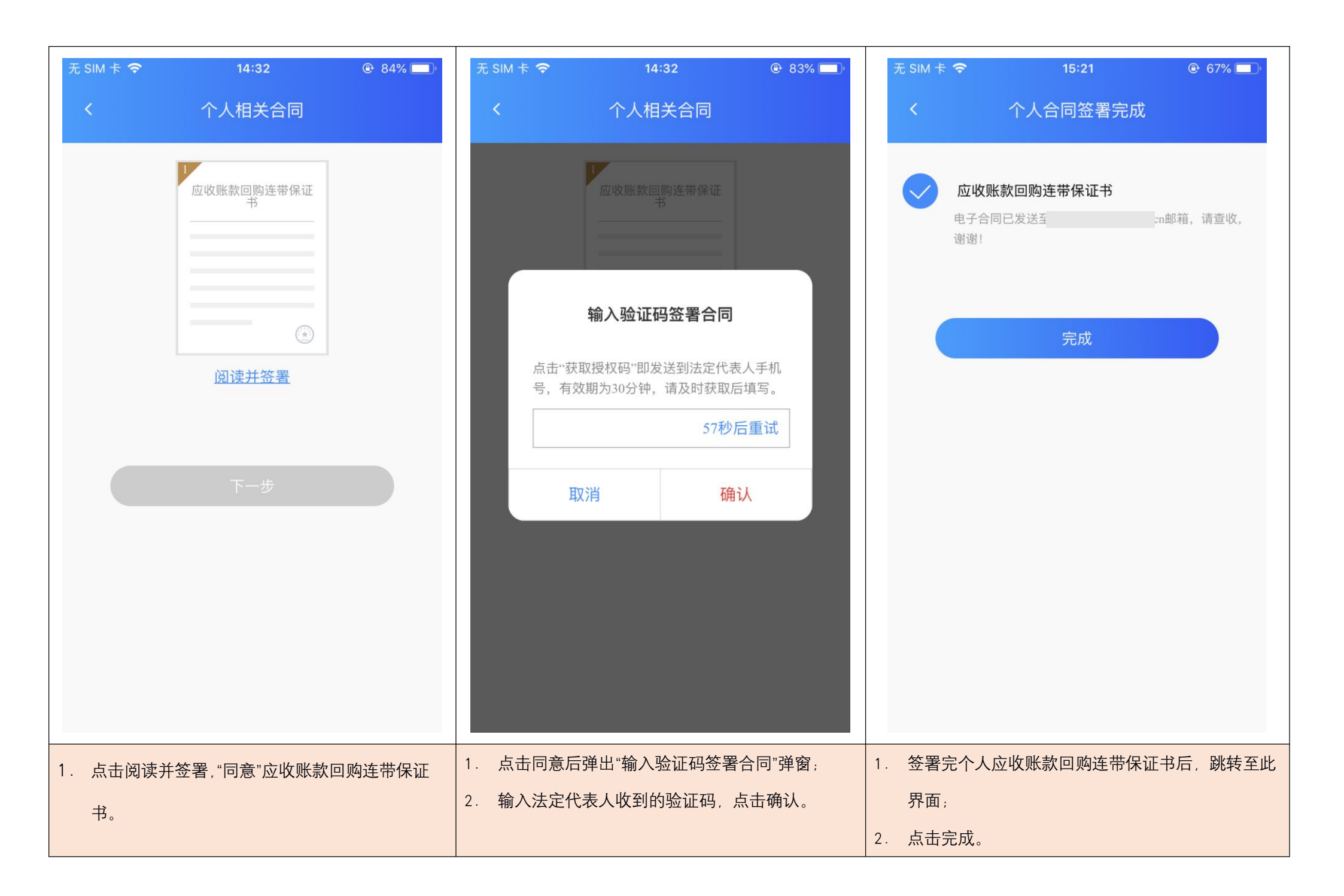

| 无 SIM 卡 🗢                                                         | 15:21<br>额度信息                                                    | ê 67% 🔲                        | 업 15:24 🕬 🤇                             | <b>*♀奈 ☞</b><br>提款申请                                 |
|-------------------------------------------------------------------|------------------------------------------------------------------|--------------------------------|-----------------------------------------|------------------------------------------------------|
|                                                                   | <sup>可用额度</sup><br>101,000.11                                    |                                | 申请金额(正<br>¥ 50<br><sub>大写金額</sub>       | 式额度)可融资101,000.11<br>,0000<br><sub>页:伍万元整</sub>      |
| 融资总额<br>0                                                         |                                                                  | 审批中<br><b>0</b>                | 融资申请人:<br>收款账户:<br>还款期数:<br>(2.77.55%); | 坪支行-尾号1333<br>12期<br>2025 03五                        |
| 授信产品: 保理B<br>额度类型: 正式都<br>授信到期: 2021-(                            | 授信状态:       顶度     授信日期:       04-08     授信额度:                   | 已授信<br>2020-04-08<br>101000.11 | 保理國委委:<br>还款方式:<br>固定还款日:<br>首次还款日:     | 3925.93元<br>等额本息还款<br>每月08日 (以实际放款日为准)<br>2020-05-08 |
| 授信产品:保理B<br>额度类型:临时<br>7月11-10-10-10-10-10-10-10-10-10-10-10-10-1 | <ul> <li>授信状态:</li> <li>预度 授信日期:</li> <li>04-08 授信额度:</li> </ul> | 已授信<br>2020-04-08<br>0.00      | 融资到期日:                                  | 2021-04-03<br>醒您:<br>:受人为干预影响,无需向任何人支付中介费            |
|                                                                   | 立即提款                                                             |                                |                                         | 下一步                                                  |
|                                                                   |                                                                  | 我的                             |                                         | —————————————————————————————————————                |
| <ol> <li>元成工一步探<br/>融资操作;</li> <li>2. 点击"立即提示</li> </ol>          | \$TF/□,曰勾J邺转≦<br><b>次"。</b>                                      | 王土乔闻,刂进仃                       | 2. 点击下一步。                               | 〔口〕 並                                                |

| 1   |                       | 动次由                           | (注志)                           |                                      |
|-----|-----------------------|-------------------------------|--------------------------------|--------------------------------------|
| N   |                       | <b>熙</b> 贞 中                  | 녀가                             |                                      |
|     |                       |                               |                                | 2020 844 111 0 86 /5                 |
| _   |                       |                               | CFCA编号:                        |                                      |
|     |                       | 国内保理应收账                       | 款池融资申请书                        |                                      |
|     |                       |                               | 第号:/<br>生效时(                   | NO.202004081525050011<br>9:2020年4月8日 |
|     | 永辉青禾商业保理(             | 重庆)有限公司:                      | 空灯地                            | 里庆巾江北区                               |
|     | 根据贵司与我司               | 回签署的编号为【HETTOJADAN            | 601-02600001】的《国内池             | 呆理融资业务合同 ( 有                         |
|     | 追索权)》,我司将征            | 已转让给贵司的应收账款作                  | 为还款保障,申请保理限                    | 资,具体融资金额为人                           |
|     | 民币 50000.0<br>其中最短融资期 | )0 元(大写:伍万)<br>服:30 天;最长服     | 元整),<br><sup>融资期限:360</sup> 天, | H-                                   |
|     | 保理融资费率为<br>保理融资款回购    | 9年费率:14.00 %。<br>9计划及对应的保理融资数 | 保理服务费率为年费率<br>使、保理服务费支付计划      | 0.00 %。<br>防羊见附件。                    |
|     | 我司委托贵司直               | <b>[接将保理融资款支付至</b> 数          | 0下指定保理融资款专用                    | 账户,我司保证该账户                           |
|     | 的真实性、准确性,<br>为:       | 贵司将保理融资款发放至                   | 該账户即视为我司收到                     | 保理融资款,账户信息                           |
|     | 户名:                   |                               | r - 2                          |                                      |
|     | 开户行:<br>账_号:          |                               | h                              |                                      |
|     | 我司声明并保证               | E:                            |                                |                                      |
|     | (一)承担已与<br>义务和责任。     | 贵司签署的《国内池保班                   | <u>【融资业务合同(有追索</u>             | 权)》中所规定的所有                           |
|     | (二)融资过程               | 中,如发生应收账款变化                   | 导致我司未清偿的保理                     | 融资款余额超出核定的                           |
|     | 应收账款池融资额度             | 2,我司保证在收到贵司道                  | 動后 3 个工作日内,                    | 安照保理融资款的发放                           |
|     | 顺序归还相应的保理             | L融资款 ,或向贵司证明新                 | 的应收账款已经产生并                     | 将新产生的应收账款转                           |
|     | 让给贵司,直至应收<br>(三)我司转让  | 2账款池融资额度能够足以<br>给贵司的应收账款未被转   | 以覆盖贵司已发放而未结<br>针上、质押等方式向其他的    | 清的保理融资款余额。<br>金融或非金融机构做过             |
| C   | 取消                    | $\supset$                     |                                | 同意                                   |
| 上十" |                       | 要动次中等                         |                                |                                      |

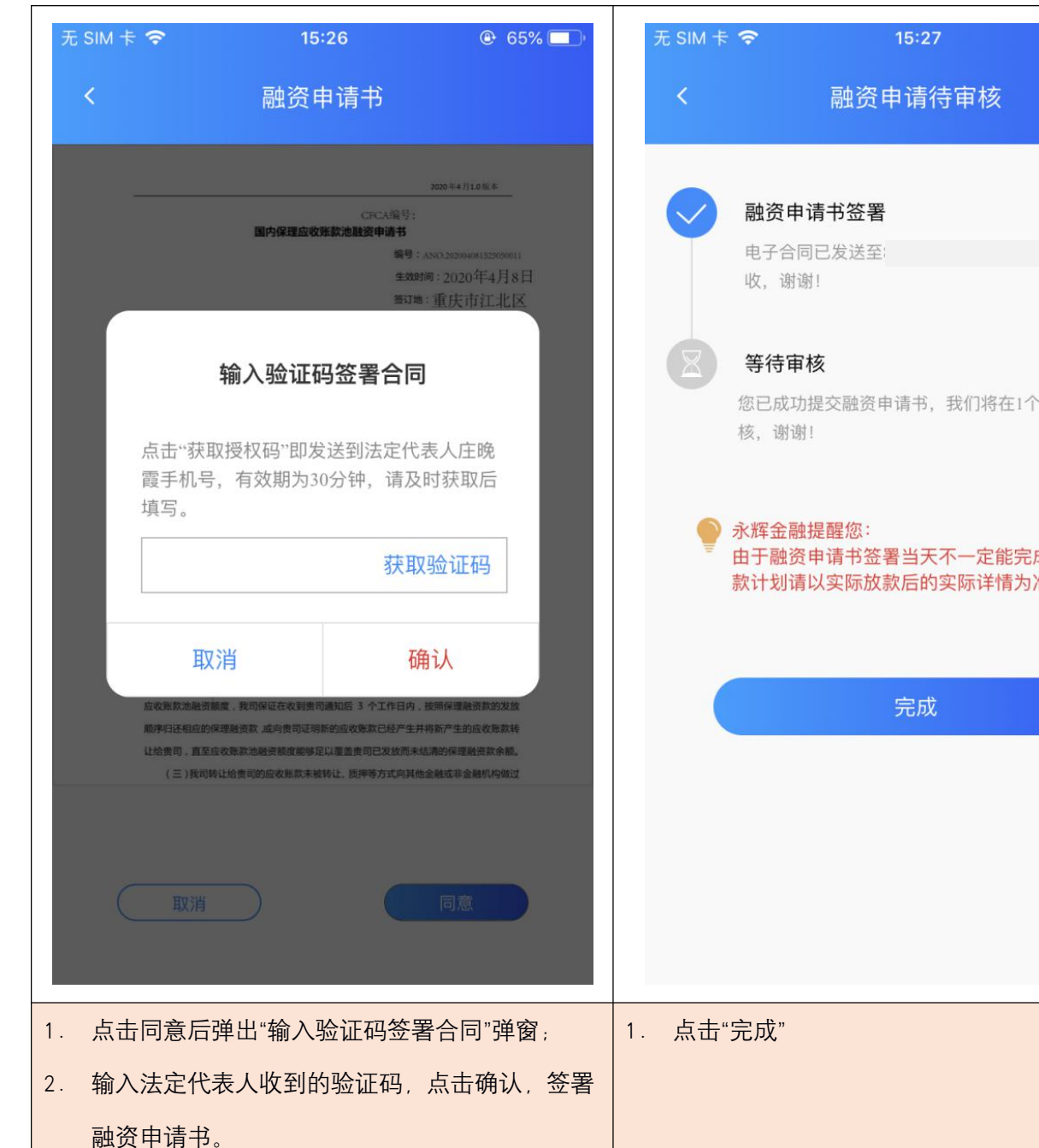

| € 64% ■          | 无 SIM 卡 🗢                                | 15:27<br>额度信息                                        | ● 64% □                        |
|------------------|------------------------------------------|------------------------------------------------------|--------------------------------|
| 邮箱,请查            |                                          | <sup>可用额度</sup><br>51,000.11                         |                                |
| 1个工作日完成审         | 融资总额<br>0                                |                                                      | <sup>审批中</sup><br>50000        |
| 完成审批,还<br>为准,谢谢! | 授信产品:保理<br>額度类型:正式<br>授信到期: 2021-        | 3     授信状态:       颜度     授信日期:       04-08     授信额度: | 已授信<br>2020-04-08<br>101000.11 |
|                  | 授信产品:保理B<br>额度类型:临时都<br>授信到期: 2021-      | 3     授信状态:       颜度     授信日期:       04-08     授信额度: | 已授信<br>2020-04-08<br>0.00      |
|                  |                                          | 立即提款                                                 |                                |
|                  | <b>译</b><br>融资                           | 日         日           申请书         对账                 | 我的                             |
|                  | <ol> <li>1. 签署完融资申<br/>面,显示目前</li> </ol> | 申请书后,完成融资<br>前可用额度以及当前                               | 资申请,跳转至主界<br>前审批中的融资。          |

| 四、融资申请书查看                                                                      |                                 |
|--------------------------------------------------------------------------------|---------------------------------|
| 无 SIM 卡 중 15:35                                                                |                                 |
| 在途融资 审核中 已结束                                                                   |                                 |
| 融资金额: 50000.00元 正常                                                             |                                 |
| 编号: ANO.202004081525050011 融资详情>                                               |                                 |
| 申请日期: 2020-04-08放款日期: 2020-06-19还款期数: 12期到期日期: 2021-06-14                      | 1. 点击主界面一级菜单"申请书";              |
| 提前结清 还款计划 还款记录                                                                 | 2. 可查看当前"在途融资"、"审核中"、"已结束"的申请书; |
|                                                                                | 3. 点击"融资详情"查看该笔融资申请书的详细;        |
| 没有更多数掂了                                                                        | 4. 点击"还款计划"可查看该笔申请书的还款计划表。      |
|                                                                                |                                 |
|                                                                                |                                 |
|                                                                                |                                 |
| ③         ③         1         2           融资         申请书         对账         我的 |                                 |
| 五、还款/提前结清                                                                      |                                 |

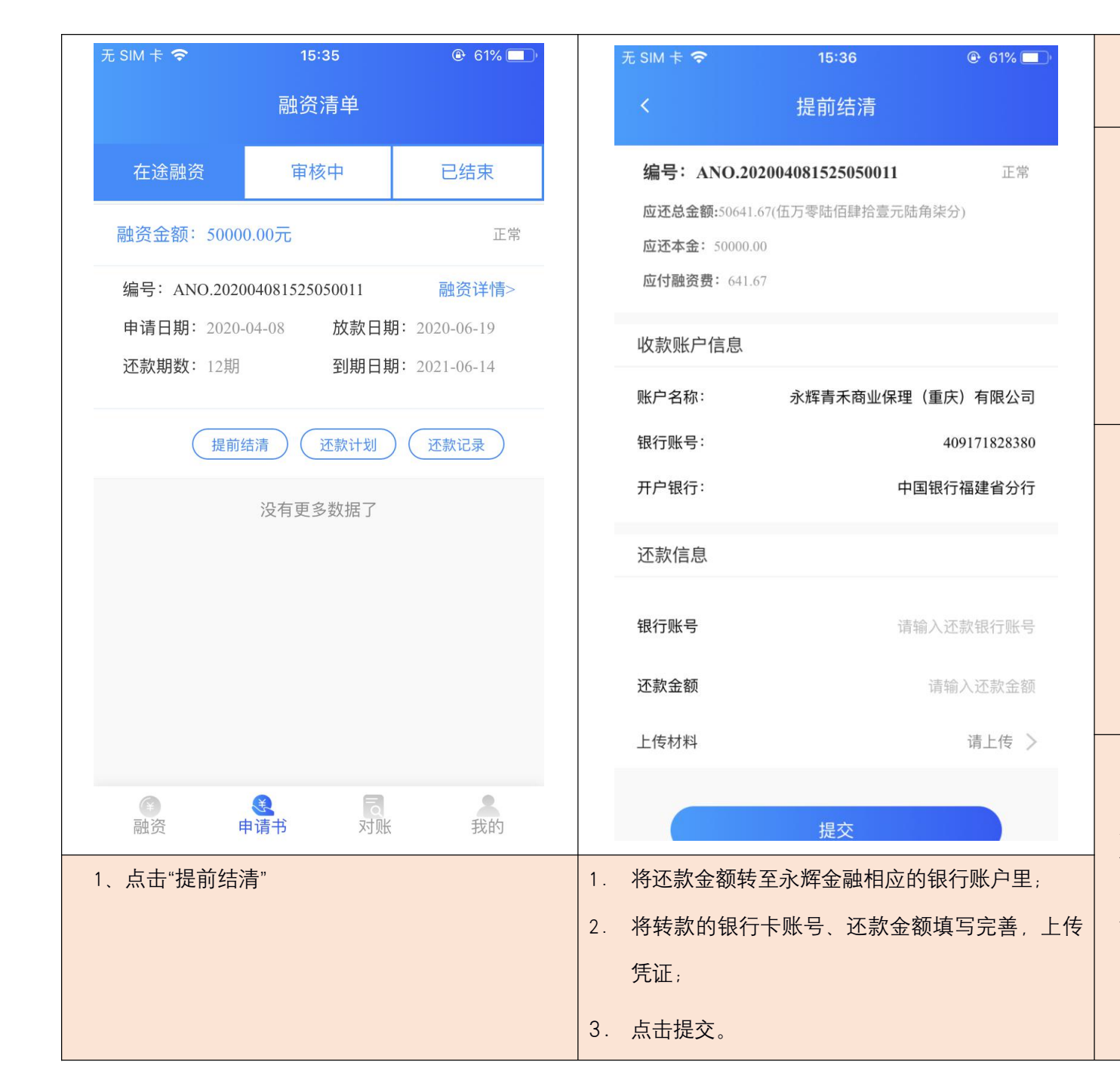

| 提前     | 前还款(还款)常见问题及解决办法                                                                                  |
|--------|---------------------------------------------------------------------------------------------------|
| 少<br>还 | <ol> <li>金额打少了不能核销,需要将剩余<br/>金额补齐,然后再次上传凭证;</li> <li>如果是分几笔或者不同账户还进<br/>来,则在软件上分批上传凭证。</li> </ol> |
| 多<br>还 | <ol> <li>多打的款会在日记账核销后退还<br/>至打款账户。</li> </ol>                                                     |
| 填错账号   | <ol> <li>还款账户如果填错,则无法核销,<br/>需要联系客户经理重新发起还款<br/>填写并且上传相关信息、材料</li> </ol>                          |

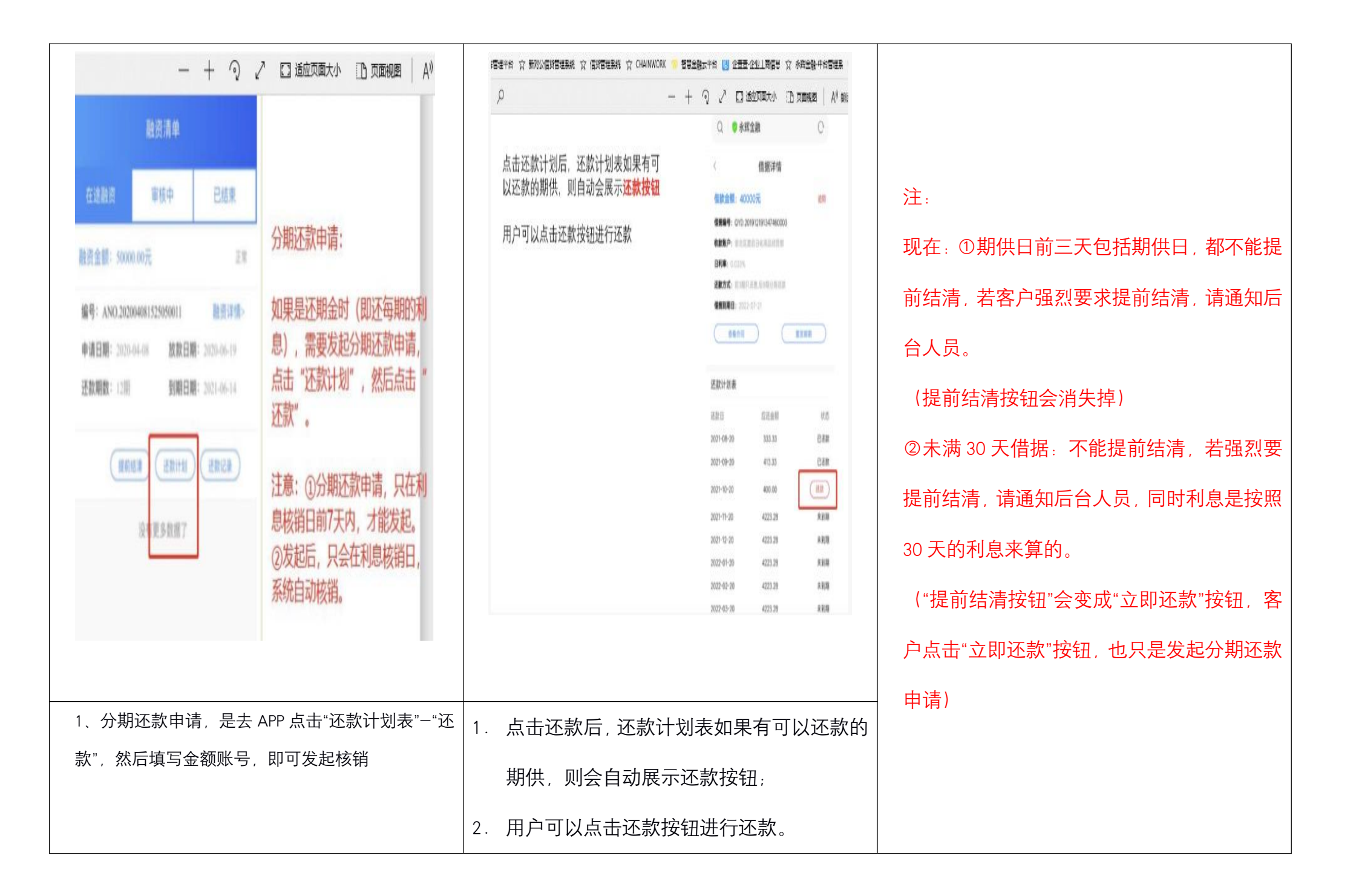

| 六、对账、密码修改及发票开具                                                                                                    |                     |                            |                                                 |                            |
|----------------------------------------------------------------------------------------------------|---------------------|----------------------------|-------------------------------------------------|----------------------------|
| 未插卡□ ② ● ゆ び ■ ・ ・ ・ ・ ・ ・ ・ ・ ・ ・ ・ ・ ・ ・ ・ ・ ・ ・                                                                                                    | 未插卡印 ゑ ◙ ♀ ⋑<br>对账订 | ばる ® 晩上8:15<br>記录 <u>1</u> | <sup>未插卡</sup> □ ͡ ☎ ◙ ◙<br>对账记录                | なで 10 時 H-8:16<br><u> </u> |
| 全部类型 → 180天以内 →                                                                                                    | 全部类型                | 180天以内                     | 全部类型 ▼                                          | 全部 ▼                       |
|                                                                                                    | 全部类型                | 全部                         | 融资发放                                            |                            |
|                                                                                                    | 融资发放                | 今天                         | 编号:ANO.20200923185929000                        | )3                         |
|                                                                                                    | 买方回款-核销本金           | 7天以内                       | 2022-08-07 20:45:32                             | 金额:140,000                 |
| 暂无对账记录                                                                                                    | 买方回款-核销融资费          | 30天以内                      | 融资发放                                            |                            |
|                                                                                                    | 买方回款-核销费用           | 90天以内                      | 编号:ANO.20200923184753000<br>2022-08-05 20:45:32 | 01 金额: 100.000             |
|                                                                                                    | 买方回款-退回尾款           | 180天以内                     |                                                 |                            |
|                                                                                                    | 主动还款-核销本金           | 360天以内                     | 融资发放<br>编号: ANO 20200923185353000               | 12                         |
|                                                                                                    | 主动还款-核销融资费          |                            | 2022-08-05 20:45:32                             | 金额 : <b>120,000</b>        |
|                                                                                                    |                     |                            |                                                 |                            |
| ●         ●         ●         ●         ●         ●         ●         ●         ●         ●         ●         ●         ●         ●         ●         ●         ●         ●         ●         ●         ●         ●         ●         ●         ●         ●         ●         ●         ●         ●         ●         ●         ●         ●         ●         ●         ●         ●         ●         ●         ●         ●         ●         ●         ●         ●         ●         ●         ●         ●         ●         ●         ●         ●         ●         ●         ●         ●         ●         ●         ●         ●         ●         ●         ●         ●         ●         ●         ●         ●         ●         ●         ●         ●         ●         ●         ●         ●         ●         ●         ●         ●         ●         ●         ●         ●         ●         ●         ●         ●         ●         ●         ●         ●         ●         ●         ●         ●         ●         ●         ●         ●         ●         ●         ●         ●         ● | 融资 申请书              | <b>入</b><br>对账 我的          | 融资 申请书 求                                        | <b>支</b><br>封账 我的          |
| 1. <b>对账</b> :点击主界面一级菜单"对账"查看对账记录                                                                                                    | 1. 根据需求,点击全部类型      | 和 180 天以内。                 | 1. 选择相应类型和时间后,点                                 | 击右上角发出按钮。                  |
|                                                                                                    |                     |                            |                                                 |                            |

| 未插卡D 気 of @ ●                           | ▼     第冊以件共<br>第示日端 ×<br>▼ (天)8 計                                                                              | 安徽期妹食品有限公司 2020-09-23-对账单                                               |             |                         | XXXX <b>/</b> 202 | 0-09-24-对账单            | <u>í</u> |                                                                                                    |
|-----------------------------------------|----------------------------------------------------------------------------------------------------|-------------------------------------------------------------------------|-------------|-------------------------|-------------------|------------------------|----------|----------------------------------------------------------------------------------------------------|
| 全部类型 - 全部 -                             | <b>☆ 東阪和井</b> があまれ 会話 有限公司 2020-09                                                                             | minine<br>対差 60665059 2020-09-23 2013 後期後日                              | 먕           | 掤                       | 龖                 | 備蝦                     | 付款单号 金   | a de la de la de la de la de la de la de la de la de la de la de la de la de la de la de la de la de la de la d |
| 融资发放                                    | □ 标法印料<br>● finance @ 1901                                                                                     | 发华人; finance-(finance)(yonghuicn><br>時時 1. smacmack, smacchicle server) | 1           | 2023-02-10              | 主动还款被销本           | 金 NO.2020092413471900  | 88       | 3.96                                                                                                    |
| 编号: ANO.202009231859290003              | ▼ ● yougaugaaaaa ● [16:5:6] 永辉合建: 当为保健。                                                                        | (初): 2020年9月23日(明三):2013<br>(初): 2020年9月23日(明三):2013                    | 2           | 2023-02-10              | 主动还款核销融资          | {费v0.2020092413471900  | 101      | 9.53                                                                                                    |
| 2022-08-07 20:45:32 金额 : <b>140,000</b> | <ul> <li>○ trance ● 1901</li> <li>○ trance ● 1901</li> <li>○ trance ● 1901</li> <li>○ trance ● 1901</li> </ul> | 大小: 10 (福                                                               | 3           | 2023-02-10              | 主动还款核销本           | £ NO.2020092414504300  | 104      | 5.59 TELE NUMBER                                                                                                |
| 百办次 4                                   | □ 25近4時<br>● finance Ø 1851                                                                                    | 12222-04-223dss (4 (B)                                                  | 4           | 2023-02-10              | 主动还款-核销融资         | {费NO.2020092414504300  | 119      | 6.76 条统校钼明细                                                                                                    |
| 导出编号                                    |                                                                                                    | ₩永辉金融                                                                   | 5           | <mark>2023-02-10</mark> | 主动还款退回尾           | h.                     | 148      | 0.26                                                                                                    |
| 您确定要导出当前条件下所有的对账<br>202: 信息吗? 00,000    | ● 7350-0477 ● finance 例 1654<br>② YH ● 【承任可地】 永祥主教: 百内居里。                                                      | V IN FRANCIA, SENICE                                                    | 6           | 2023-02-10              | 主动还款被销本           | £ NO.2020092415003800  | 11       | 43.3                                                                                                    |
| 百五次 4                                   | ● 新茶相料 ● finance ● 1848                                                                                        | <b>亩</b> 帝 把 动 叫 叱 单                                                    | 1           | 2023-02-10              | 主动还款-核销融资         | \$#NO.2020092415003800 | 15:      | 4.09                                                                                                    |
| 離京 取消 确定                                | 》【》《汉功》】》称金融:四内原理。                                                                                             | 志问妲刈烦牛                                                                  | 8           | 2023-01-11              | 主动还款被销本           | ± NO.2020092413471900  | 87.      | 8.37                                                                                                    |
| 2022-08-05 20:45:32         金额:120,000  | <ul> <li>finance ● 1648</li> <li>(現信環境) 永辉金融: 四方保理</li> </ul>                                                  | 尊敬的安徽兼味食品有限公司:                                                          | 26          | 2022-11-08              | 贷款发放              | VO.2020092415003800    | 15       | W                                                                                                    |
|                                         | 80921743@yongh 1203                                                                                            | 你エ2020 00 22日山的HPLはコマモ 注取时本街1                                           | 27          | 2022-10-10              | 贷款发放              | NO.2020092414504300    | 13       | w 实际到XXX厂的公                                                                                                    |
|                                         | <ul> <li>■ 回記 (肥和中間) 新商約24%。</li> <li>▼ 上間(24)</li> </ul>                                                      | 您丁2020-09-23守山的利率半日下及,用及的且收:                                            | 28          | 2022-10-08              | 贷款发放              | NO.2020092413471900    | 11       | ₩ 司账户的教师                                                                                                    |
|                                         | ■ <b>2</b> 8 Ø 9-14                                                                                            | 详情请见附件                                                                  | 29          | 2020-09-24              | 尾款入账              |                        | 148      | 0.26                                                                                                    |
|                                         | (19]][中国]] 增善的24%政策本                                                                                           | 永辉金融技术团队                                                                |             |                         |                   |                        |          |                                                                                                    |
| 0 0 0 1                                 | ● <b>王既远</b> 9-14<br>● FW 云会等业使用算上就探(含卷。                                                                       |                                                                         |             |                         |                   |                        |          |                                                                                                    |
| 融资 申请书 对账 我的                            | 🔄 🗶 T 🛛 🔕 , mmm n. 🌢                                                                                           | 联条万式:400-690-6663                                                       |             |                         |                   |                        |          |                                                                                                    |
| 1. 点击发出按钮后,出现导出弹框;                      | 1. 点击确定后,                                                                                                    | 客户邮箱会收到相关邮件。                                                            | 1. <u>자</u> | 「账单展                    | <b>毫</b> 示。       |                        |          |                                                                                                    |
| 2. 点击确定。                                |                                                                                                    |                                                                         |             |                         |                   |                        |          |                                                                                                    |
|                                         |                                                                                                    |                                                                         |             |                         |                   |                        |          |                                                                                                    |
|                                         |                                                                                                    |                                                                         |             |                         |                   |                        |          |                                                                                                    |

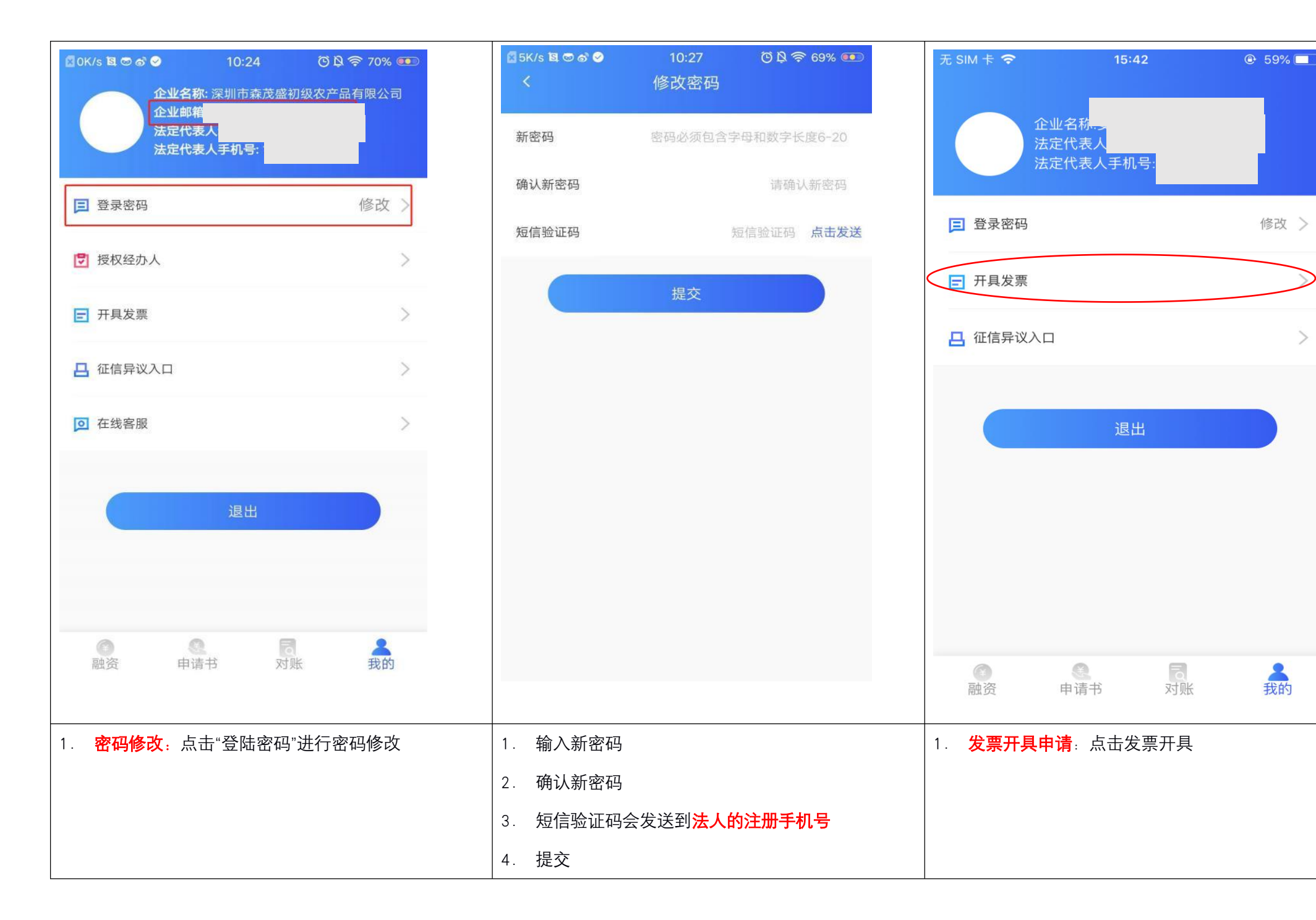

>

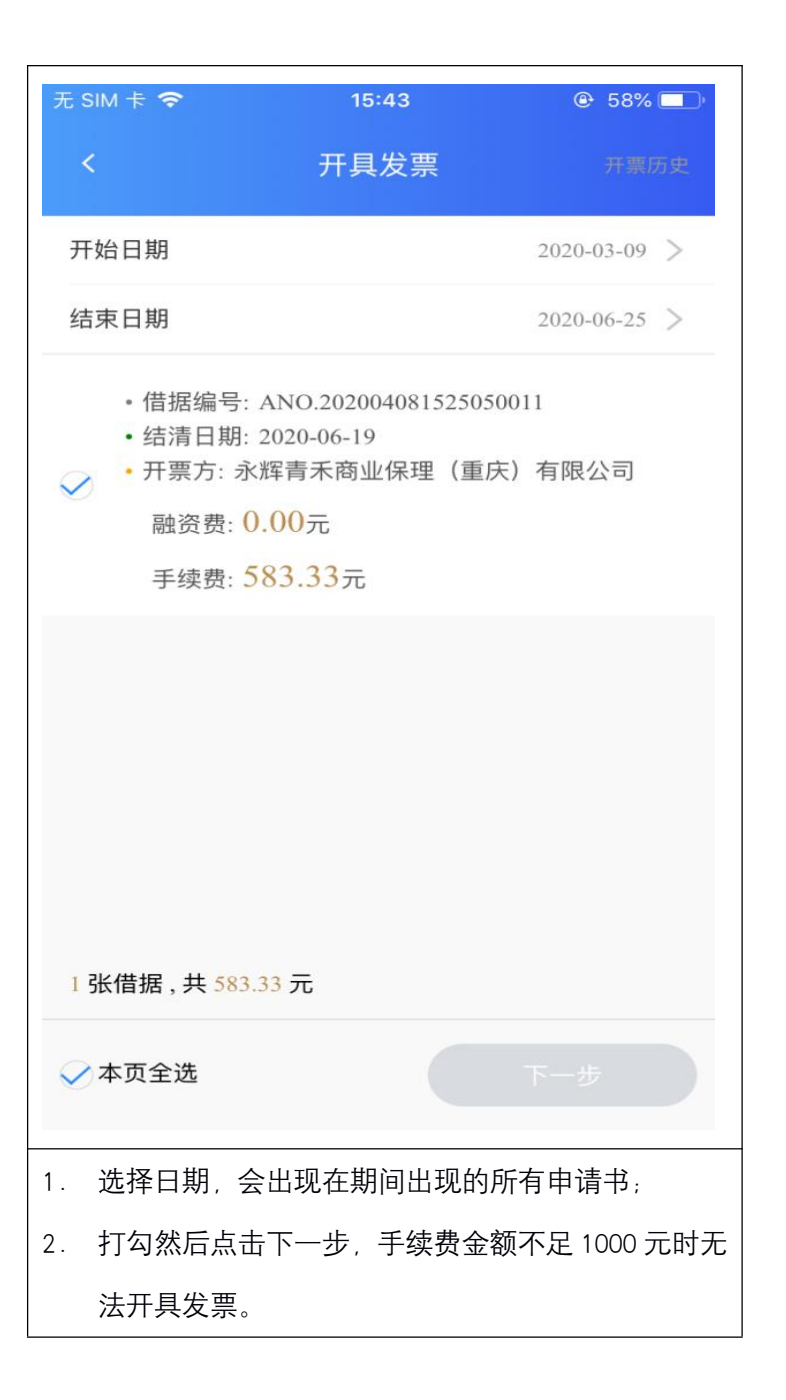

七、担保合同签署

| 无 SIM 卡 穼                              | 15:52                                   | • 54%         • 54%         • •         • •         • • |                                                      |
|----------------------------------------|-----------------------------------------|---------------------------------------------------------|------------------------------------------------------|
|                                        | 担保人未签署                                  |                                                         |                                                      |
| 1                                      | 待领用额度<br>01,000.11                      |                                                         | 在申请人完成注册与认证进入授信审核中以后,风控会根据申请人的实际                     |
| 融资总额<br>0                              | 审                                       | 批中<br><b>0</b>                                          | 要求增加相应的担保人进行担保,当客户经理添加担保人,并且该担保人;资信审查后,需要进行如下操作签署担保: |
| 授信产品:保理B<br>额度类型:正式额度<br>授信到期: 2021-04 | 授信状态: 待签<br>授信日期: 2020<br>08 授信额度: 1010 | を合同<br>0-04-08<br>000.11                                | <ol> <li>打开"惠商超"app</li> <li>点击"担保人未签署"</li> </ol>   |
| 授信产品:保理B<br>额度类型:临时额度<br>授信到期:2021-04  | 授信状态:待望<br>授信日期:2020<br>08 授信额度:0.00    | 줄合同<br>0-04-08<br>)                                     |                                                      |
|                                        | 担保人未签署                                  |                                                         |                                                      |
| (¥) 融资 申                               | 青书 对账                                   | 我的                                                      |                                                      |

| 无 SIM 卡 중 15:52                       |                                                                                               | 【永辉金融】""您好,您正<br>在为"有限公司"进行担保,请点击http://                                                                                                    |
|---------------------------------------|-----------------------------------------------------------------------------------------------|----------------------------------------------------------------------------------------------------|
| 等待担保人签署担保合同<br>请截屏二维码通知担保人扫码签署,谢谢!    | 点击"担保人未签署"后,会跳转至此<br>界面,可以通过两种方式告知担保<br><u>人进行担保洽同签署</u><br>1、 将该二维码发送至担保人,担<br>保人扫描或识别后进行签署。 | <ul> <li>b) 近行過床, 请点出http://<br/>10.0.66.174:15001/hsc_app_re/<br/>dbr.html#/guarantee/login 登陆完成<br/>担保合同签署</li> <li>注: 点击"短信提醒"后, 担保人会收到一条带<br/>有一个网址的短信, 点击短信里的网址进行<br/>担保合同签署。</li> </ul> |
| ● ● ● ● ● ● ● ● ● ● ● ● ● ● ● ● ● ● ● | 朱人扫描或识别后进行並者;<br>2、 点击"短信提醒"。                                                                 |                                                                                                    |

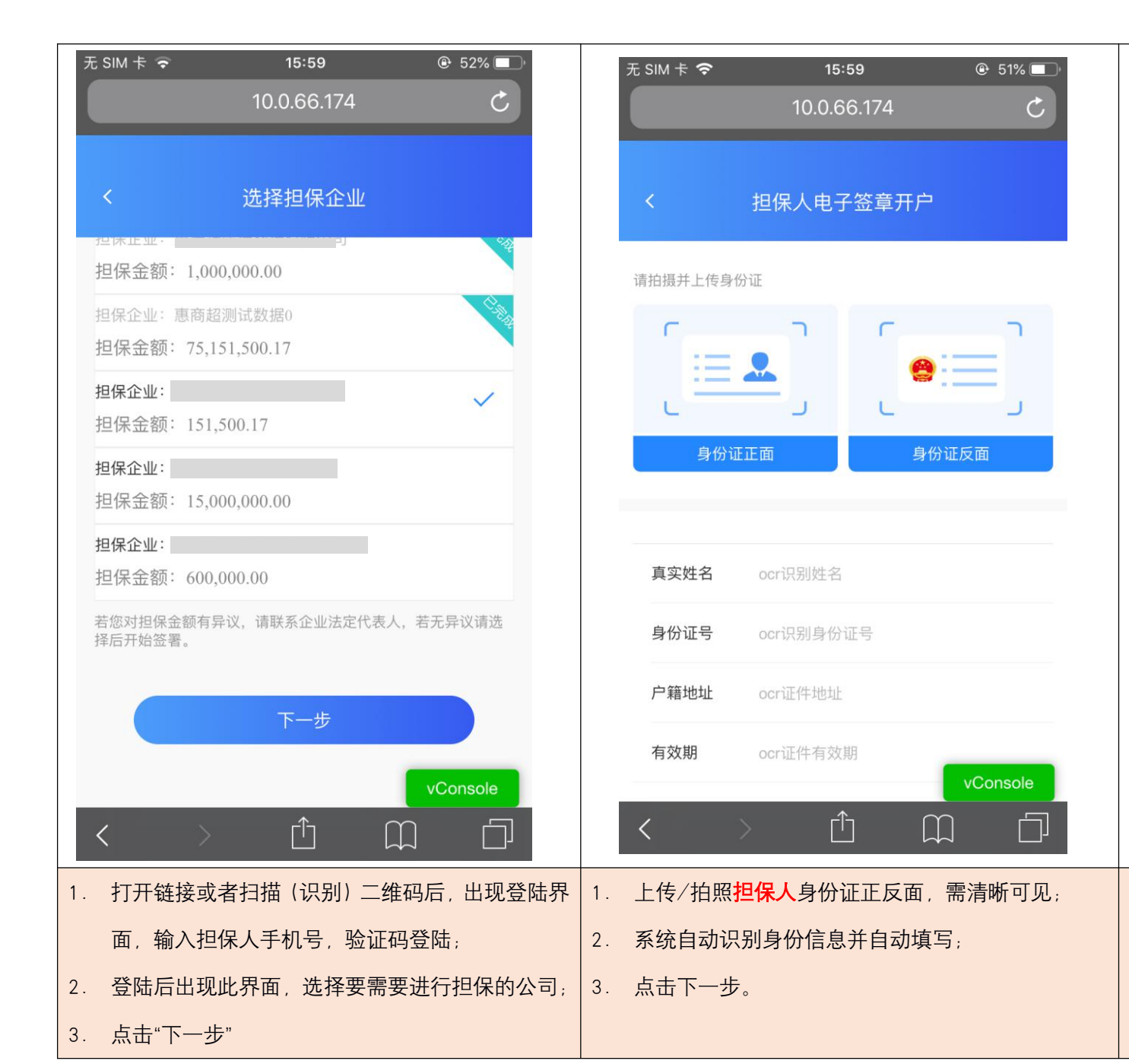

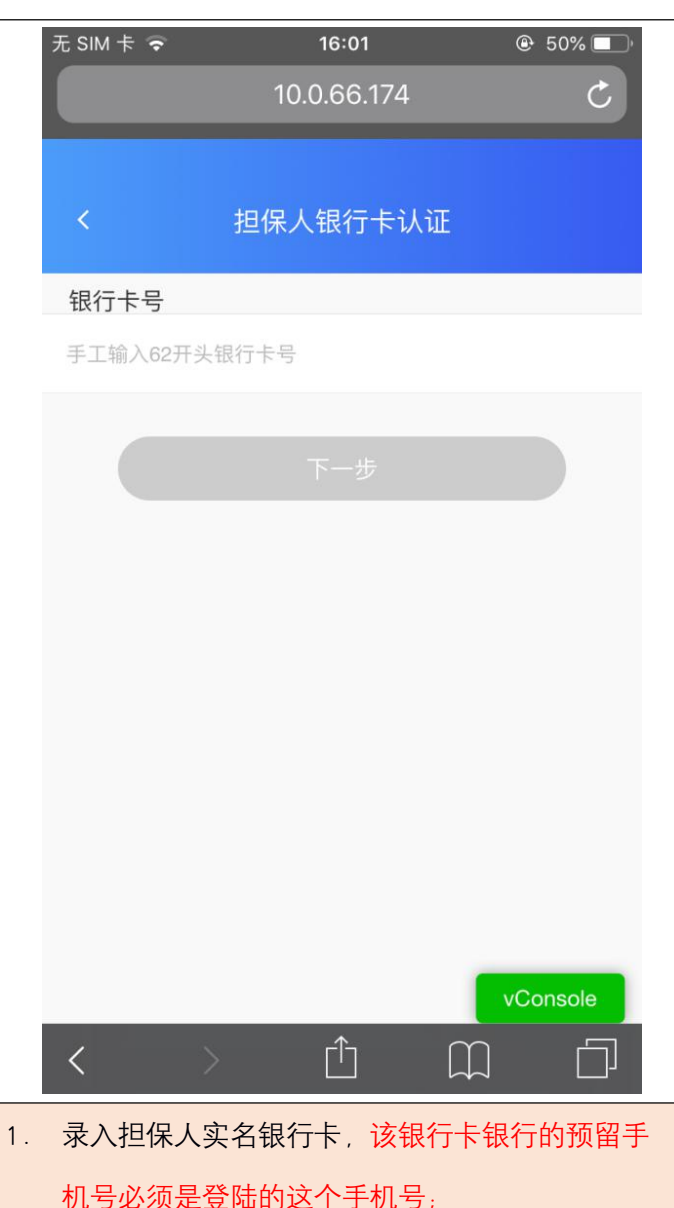

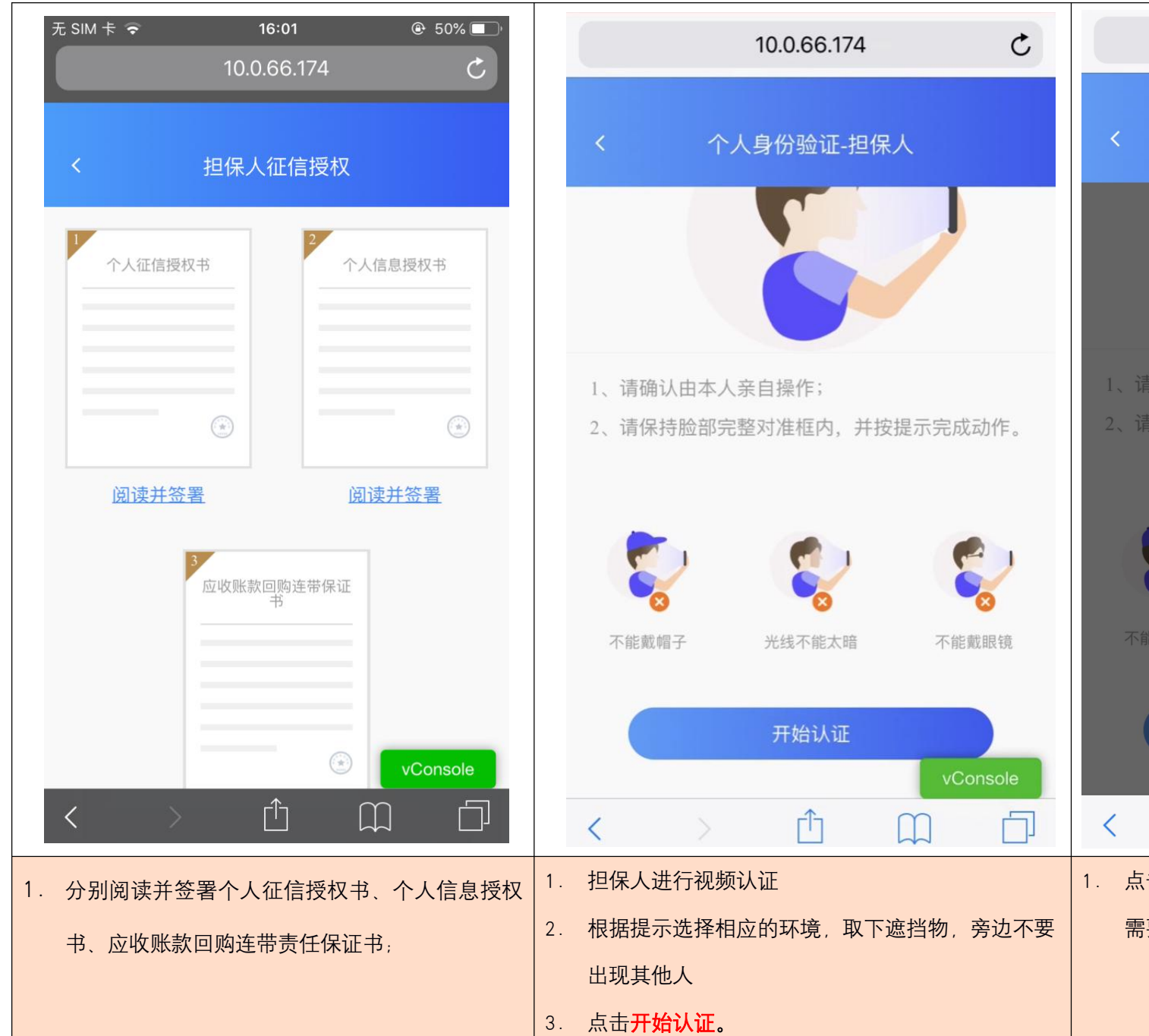

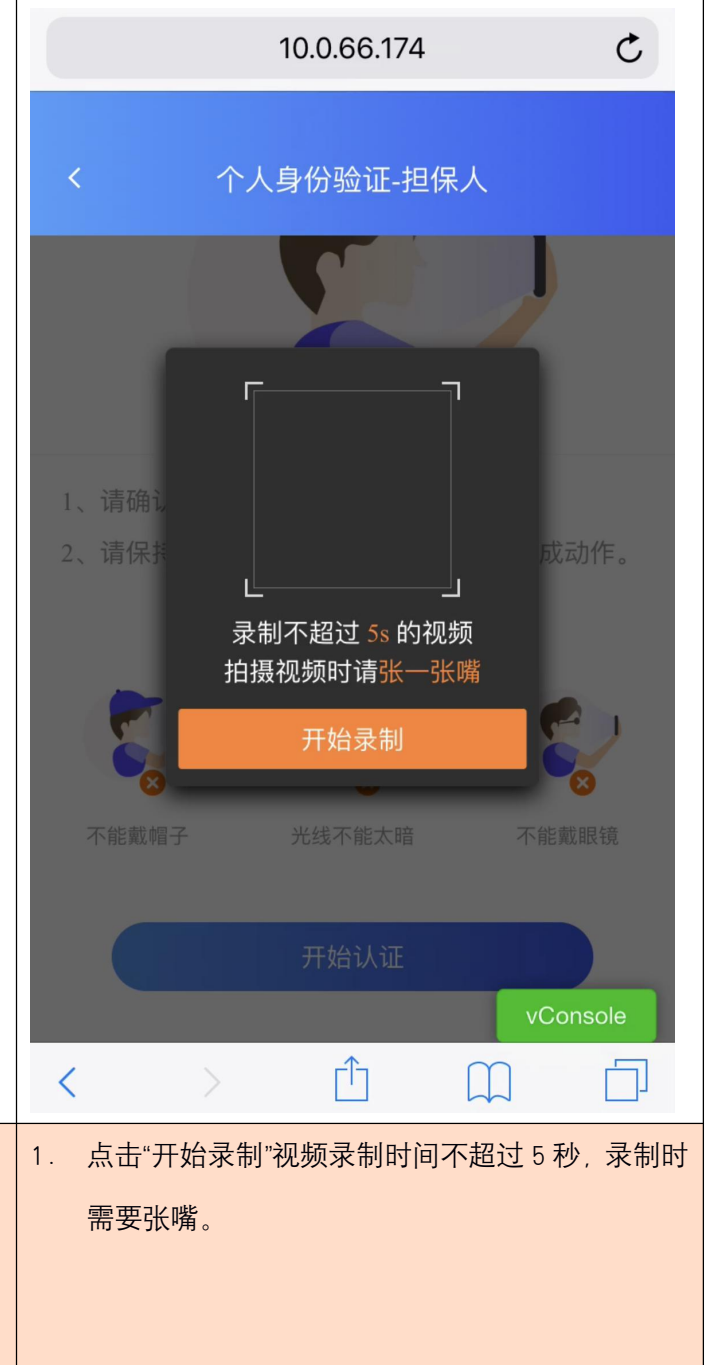

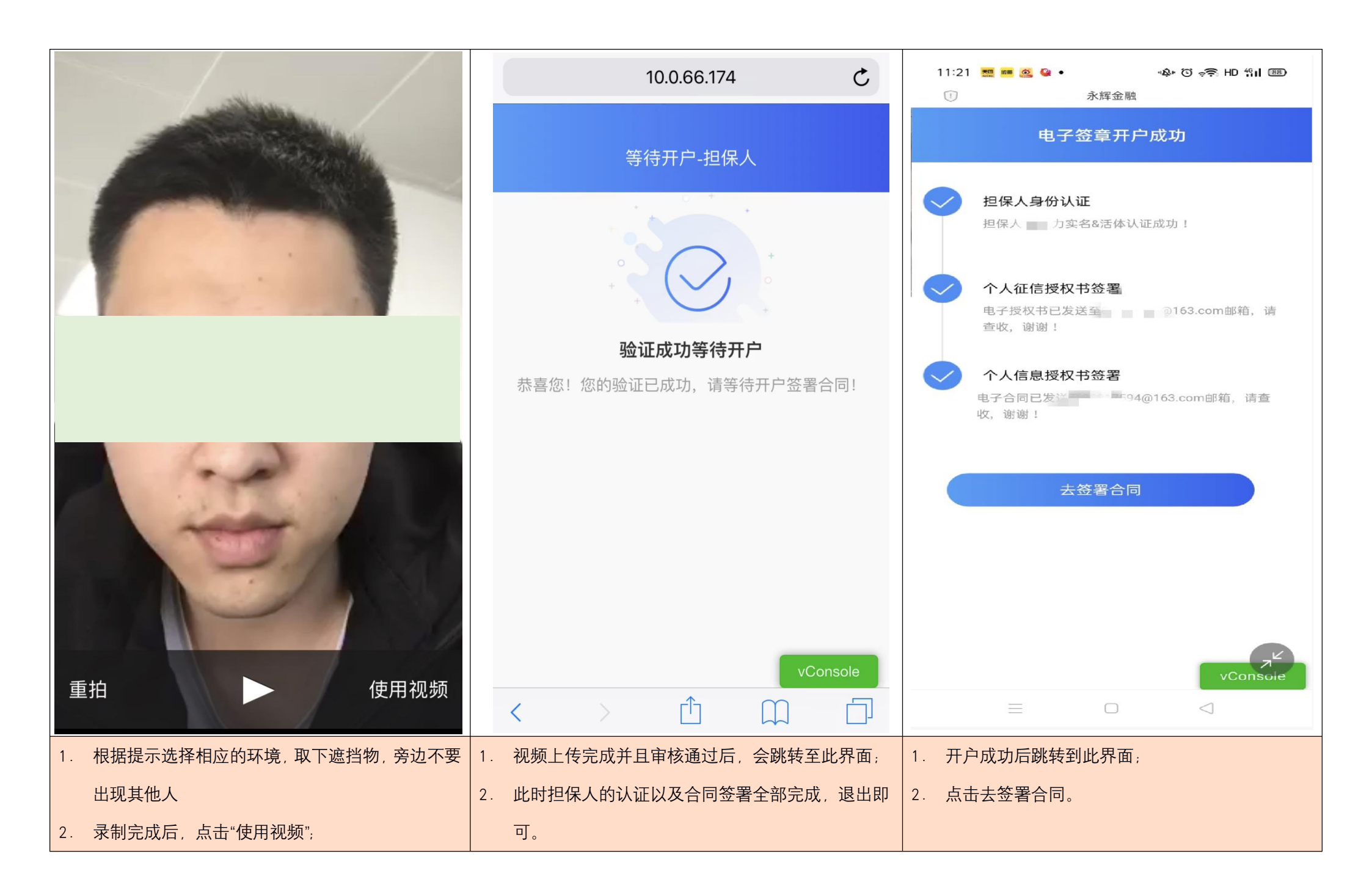

| 11:21 🧱 🖷 🥝 🔮 • 🕸 〇 🤝 HD 背川 🕮           | 11:21 🧱 🖷 🧟 🚇 • 🔹 🕸 で 🚓 HD 鉛山 (四)     | 11:22 🧱 📾 🧟 🔮 • 🔹 🍁 👸 🥱 HD 背川 🕮                                   |
|-----------------------------------------|---------------------------------------|-------------------------------------------------------------------|
| < 选择担保企业                                | < 选择担保企业                              | 电子签章开户成功                                                          |
| 待签署担保合同<br>您核对如下企业的担保信息,依次选择!           | 待签署担保合同<br>您核对如下企业的担保信息,依次选择!         | ✓ 应收账款回购连带保证书签署<br>电子合同已发送至 ■ ■ ■ ■ ■ ■ ■ ■ ■ ■ ■ ■ ■ ■ ■ ■ ■ ■ ■ |
| · · · · · · · · · · · · · · · · · · ·   | ● ● ● ● ● ● ● ● ● ● ● ● ● ● ● ● ● ● ● |                                                                   |
| 若您对担保金额有异议,请联系企业法定代表人,若无异议请选<br>择后开始签署。 | 若您对担保金额有异议,请联系企业法定代表人,若无异议请选择后开始签署。   | 完成                                                                |
| 下一歩<br>VConsoie                         | 下一步                                   | vConsole                                                          |
| 1. 申请授信后跳转到选择担保企业界面;                    | 1. 选择担保企业后并签署担保合同;                    | 1. 签署完担保企业合同后, 跳转至此界面;                                            |
| 2. 系统会自动匹配相应的担保企业;                      | 2. 点击下一步。                             | 2. 点击完成。                                                          |

| 11:22 🧱 🖷 🧟 🔮 • 🌼 🙆 🤹 🖗 🔞 🤹 🖗 🖗 🔞 🤿 HD 🖞 🛙 🕮 |      |
|----------------------------------------------|------|
| < 选择担保企业                                     |      |
| <b>待签署担保合同</b><br>您核对如下企业的担保信息,依次选择!         |      |
| 若您对担保金额有异议,请联系企业法定代表人,若无异议请选<br>择后开始签署。      | ICIT |
| 七一千                                          |      |
|                                              |      |
|                                              |      |
|                                              |      |
|                                              |      |
| vConsole                                     | )    |
|                                              |      |
| 1. 如果客户有多家担保企业,跳转此界面;                        |      |
| 2. 点击下一步,并重复以上步骤。                            |      |

| 八、添加/删除/变更经办人                           |                                                                                                    |
|-----------------------------------------|----------------------------------------------------------------------------------------------------|
| ** **********************************   | 若企业的法定代表人完成相应合同的签署,在后续的融资申请中需要财务人员<br>代为发起,法定代表人可以授权其作为经办人,方便随时随地发起提款,需要<br>进行如下操作:<br>1.打开"惠商超"app<br>2.点击主界面一级菜单"我的"<br>3.点击"授权经办人" |
| ○ ● ● □ □ □ □ □ □ □ □ □ □ □ □ □ □ □ □ □ |                                                                                                    |

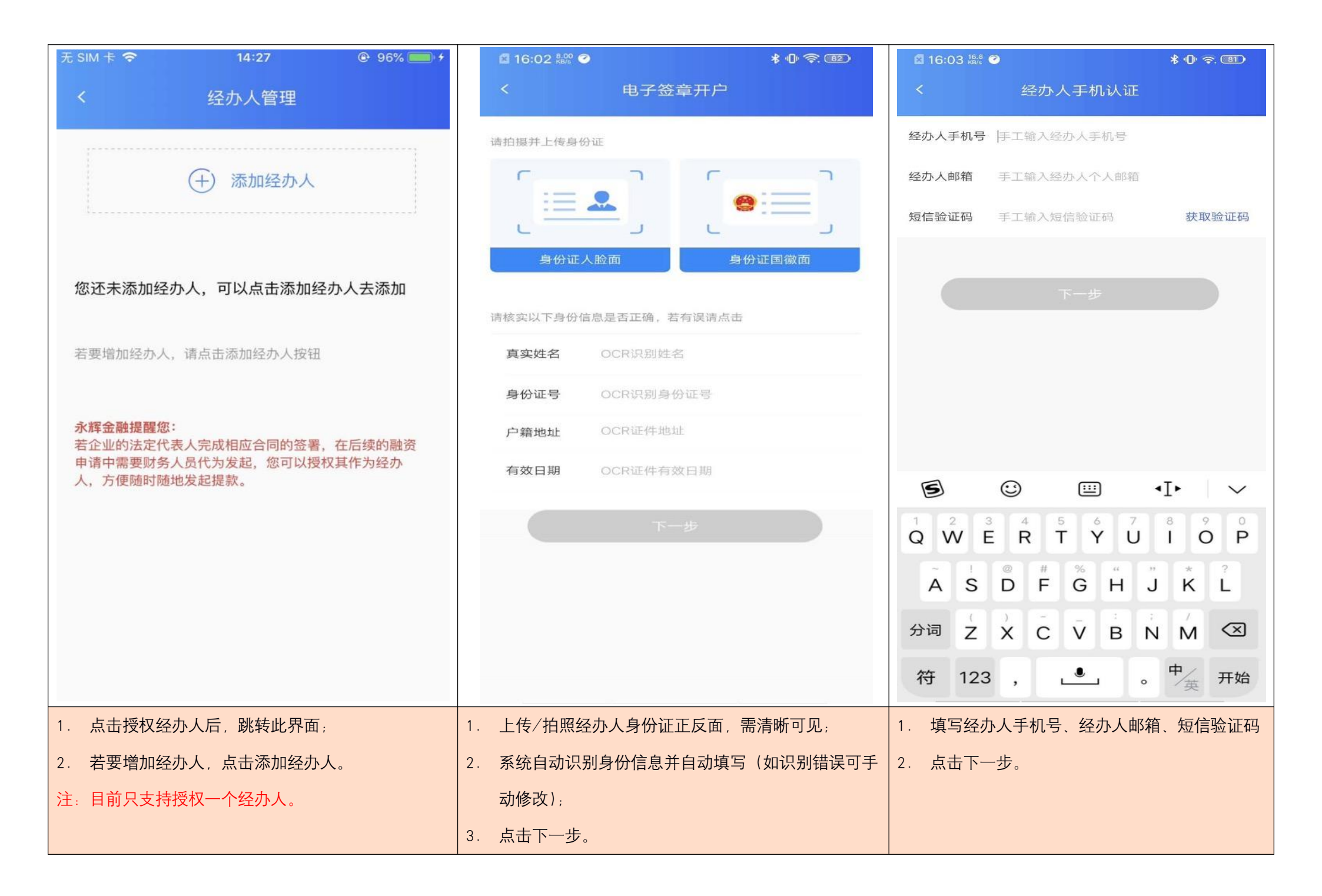

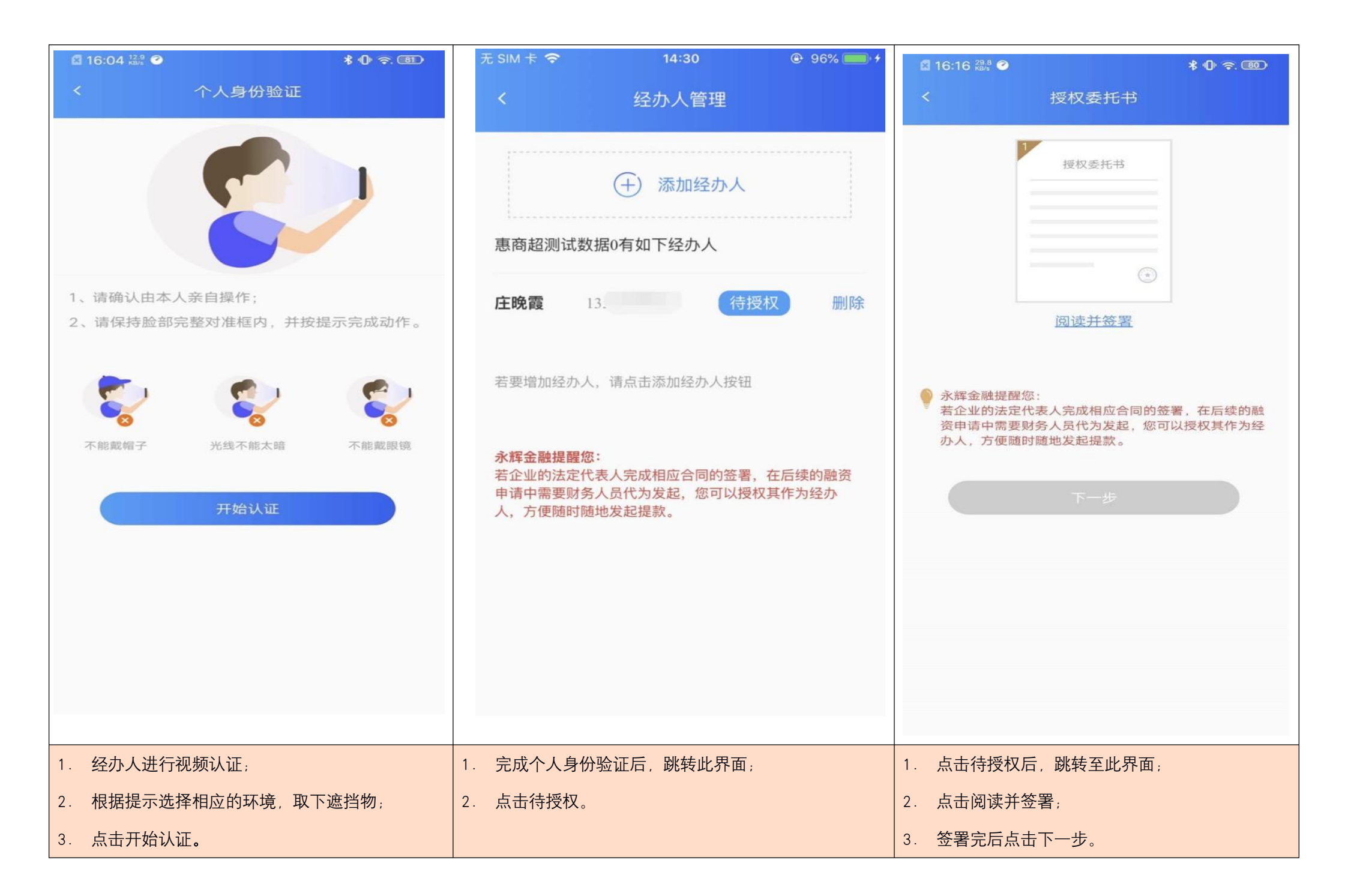

| ▲ 16:16 0:00 ●                                                                                                    | * 🕩 奈. 🚳 🛛 🗷 16:1                                                                                                    | 6 54.3 O               | \$ 10 9.00              | 无 SIM 卡 🗢                           | 14:31                                                                                                    | @ 96% 🛑 + |
|----------------------------------------------------------------------------------------------------|----------------------------------------------------------------------------------------------------|------------------------|-------------------------|-------------------------------------|----------------------------------------------------------------------------------------------------|-----------|
| く     授权委托书                                                                                                    | <                                                                                                    |                        |                         | <                                   | 经办人管理                                                                                                    |           |
| <section-header><section-header><section-header><section-header><section-header><section-header><section-header><section-header><form><form><form><form><form><form><form><form><form><text></text></form></form></form></form></form></form></form></form></form></section-header></section-header></section-header></section-header></section-header></section-header></section-header></section-header> | 4日風电子等の竹田田以泰氏市 日ご覧架(間<br>近電美川間通空空道10)<br>時、特提校型主人作力 山ズ門関株水野金融)時<br>(花葉美工方水・町全道中)<br>(花葉美工方水・町全道中)<br>(花葉美工方水・町全道中)<br>(花葉美工方水・町全道中) 町本超校表任作成力 王大(牧川単位成武正代<br>に一生的全面通信数印有) た包括水町間山政政府有限 歴史中前下、魚田全司・ |                        | 代表人手<br>印 如后填<br>验证码 一叠 | 惠商超测试数据<br><b>庄晚霞</b> 1<br>若要增加经办人, | <ul> <li>(十)添加经办人</li> <li>0有如下经办人</li> <li>已授权</li> <li>请点击添加经办人按钮</li> <li>人完成相应合同的签署,在员代为发起,您可以授权其发起提款。</li> </ul> | 取消授权      |
| 1 占击阅读并答罢后 跳转世界语                                                                                                    | <u></u> . 1 占丰1                                                                                                    | 司音后弹出"输入 验证孤笨罗         | 合同"弹窗.                  | 1 答罢完后 別                            | k转世界面。                                                                                                    |           |
|                                                                                                    |                                                                                                    |                        |                         |                                     | ufx μU2  「四;                                                                                                    |           |
| 2. 从山门尽;                                                                                                    | 2. 输入)                                                                                                    | ムルコレイベノトリスキリロリランはに印ラ、ノ | え 山 別 八。                |                                     |                                                                                                    |           |

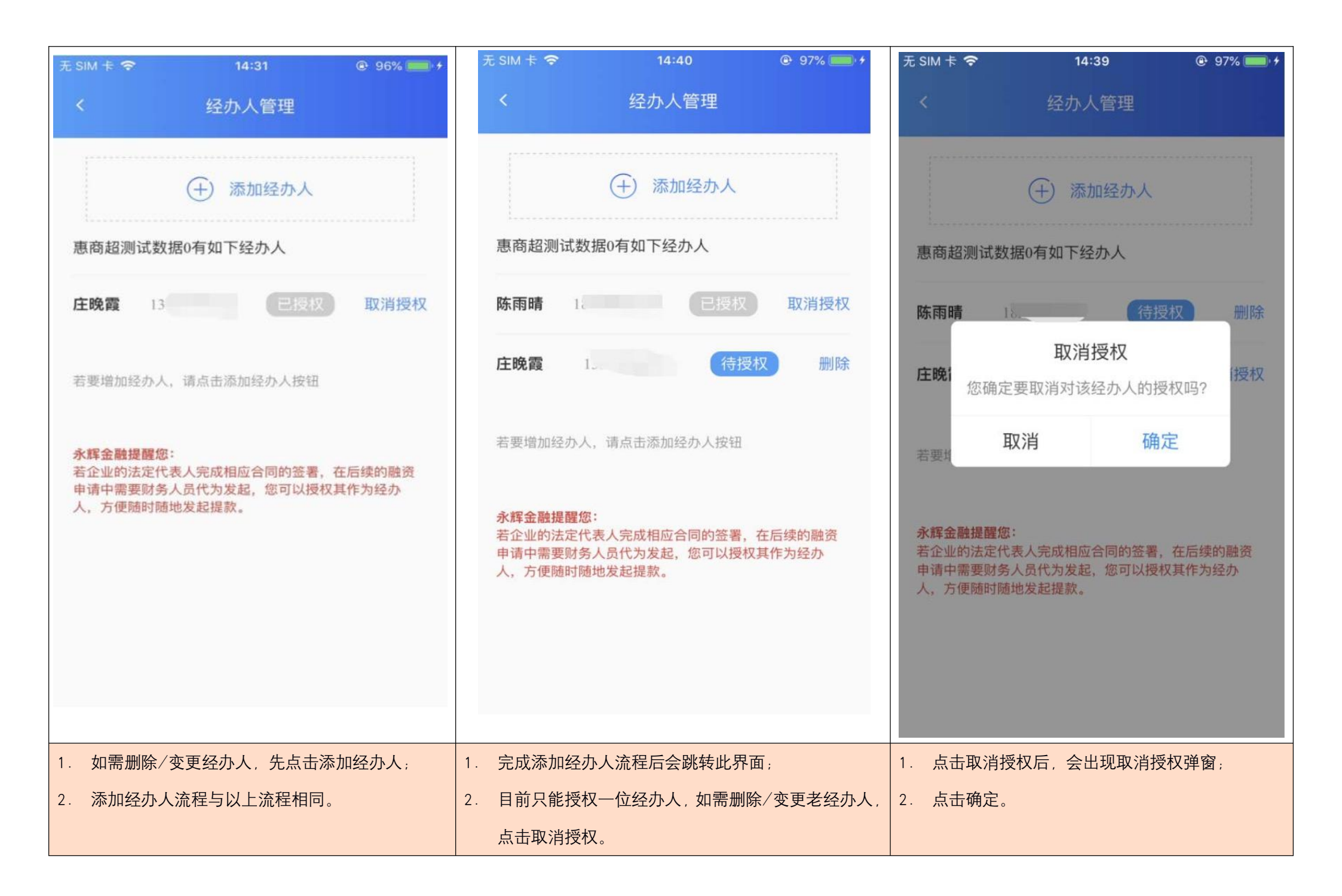

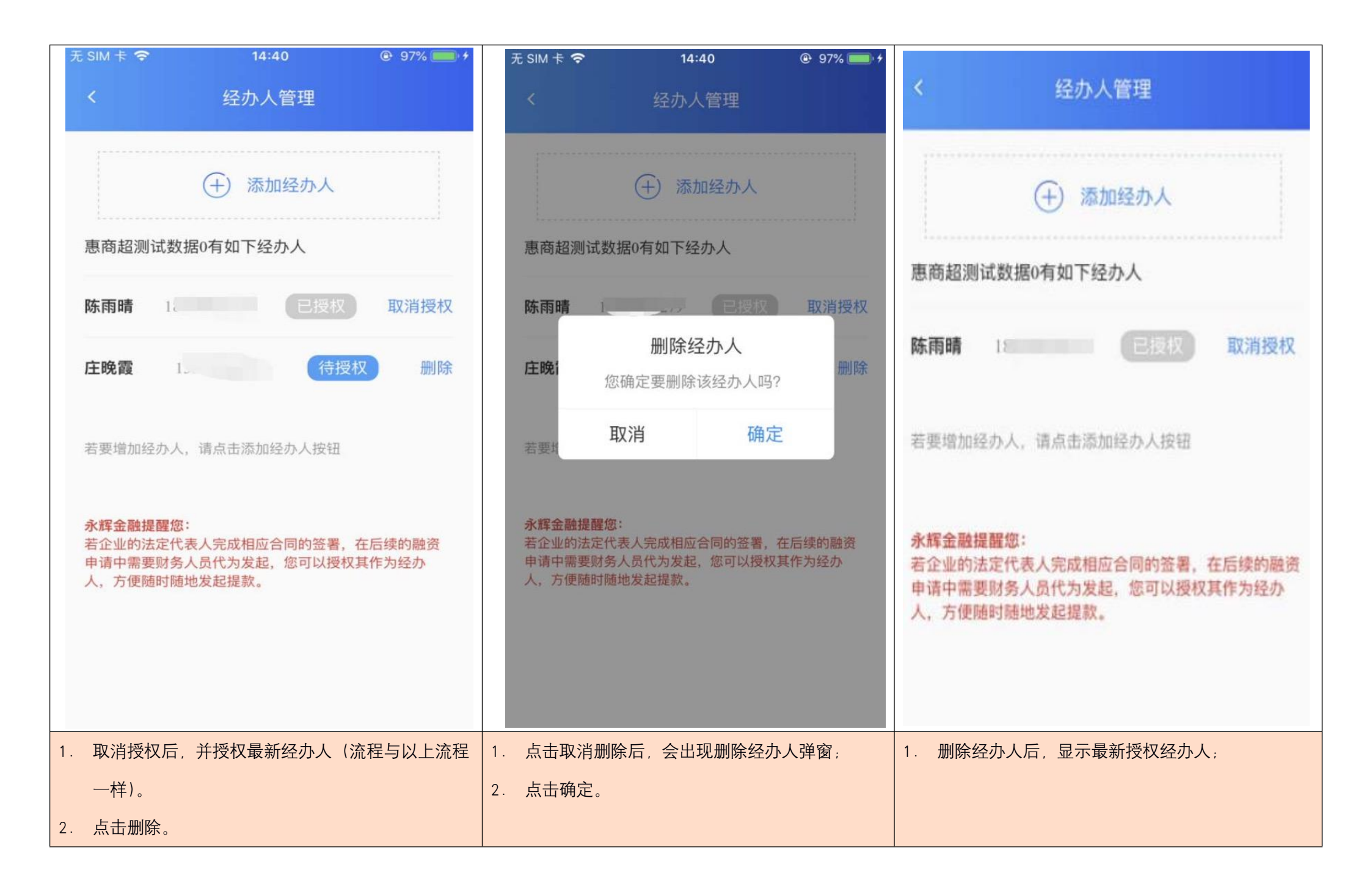

| <b>1</b> 6 | :08 🕬 🕐                                                                                                    |                                                                                                    | * 🕩 🛜 💷                                                            |          | 🖾 16:08                                                                                               | 26.4 🕜                |                                                                          | * ₪                                                                                                    | • <del>?</del> . 81)                  |
|------------|----------------------------------------------------------------------------------------------------|----------------------------------------------------------------------------------------------------|--------------------------------------------------------------------|----------|----------------------------------------------------------------------------------------------------|-----------------------|--------------------------------------------------------------------------|----------------------------------------------------------------------------------------------------|---------------------------------------|
| <          |                                                                                                    | 融资申请书                                                                                                    |                                                                    |          |                                                                                                    |                       |                                                                          |                                                                                                    |                                       |
|            |                                                                                                    |                                                                                                    | 2125-114-11 (.0.10.A                                               |          |                                                                                                    |                       |                                                                          | 3620 (14 ) 1 1 1                                                                                                    |                                       |
|            | <ul> <li>未得有不成生保護(重<br/>核成計可与其可当<br/>(由来な))、利用時代()</li> <li>利用時代()、利用時代()</li> <li>利用時代()</li> <li>利用時代()</li> <li>利用時代()</li> <li>第二日、一日、一日、一日、一日、一日、一日、一日、一日、一日、一日、一日、一日、一日</li></ul> | CCCARD 0<br>面内保護協会政策政治議会中通<br>編集<br>第2<br>第2<br>第3<br>第3<br>第4<br>第4<br>第5<br>第5<br>第5<br>10<br>10<br>10<br>10<br>10<br>10<br>10<br>10<br>10<br>10 | :<br>:<br>:<br>:<br>:<br>:<br>:<br>:<br>:<br>:<br>:<br>:<br>:<br>: |          | ▲<br>■<br>同<br>二<br>二<br>二<br>二<br>二<br>二<br>二<br>二<br>二<br>二<br>二<br>二<br>二<br>二<br>二<br>二<br>二<br>二 |                       | 面内保護向收除款通続<br>有限公司:<br>(大学:空方元巻)<br>())))))))))))))))))))))))))))))))))) | 2002年91<br>(第年時代<br>単学: 2020年<br>近期: 重庆市化<br>1 06 (20時間)(18時間)(18時間)<br>第一時間(18時間)(18時間)(18時間)<br>(19)<br>(19)<br>(1 | milenau<br>4月29日<br>二北区<br>館(看<br>時)人 |
|            | 28086.<br>(=)8828+<br>688838888.<br>84626669888                                                                                                    | NRIGGROCKSDROFADD<br>ROFIGGROFTAKS 3 71684<br>RD KOROINESGEBDORA                                                                                   |                                                                    |          |                                                                                                    |                       |                                                                          | 56秒后重试                                                                                                    |                                       |
|            | 让他责任,直定把你收留<br>(三)我们转让他<br>任何随意。我们的全部<br>转让他意识。                                                                                                    | 日本社会部建築部分に加速者のに支持方<br>他的自宅的設定地設定地研究。 原序等方式の3<br>品名加加己子(高内治外道線近路合列<br>※: N N ト N                                                                    | 未成為的保護總統的稅信<br>(他全國成市全國代加稅信<br>(有國家保)) 至57时全部                      |          |                                                                                                    | 収消<br>mata. Accession | 818.818                                                                  | 确认                                                                                                    |                                       |
|            |                                                                                                    | 选择经办人                                                                                                    |                                                                    |          |                                                                                                    |                       |                                                                          |                                                                                                    |                                       |
|            |                                                                                                    | 法人:白家宏                                                                                                    |                                                                    |          |                                                                                                    |                       |                                                                          | 同意                                                                                                    | D                                     |
|            |                                                                                                    | 经办人:庄晚霞                                                                                                    |                                                                    |          |                                                                                                    |                       |                                                                          |                                                                                                    |                                       |
| 1. 授       | 权经办人提                                                                                                    | 款在签署融资申请<br>。                                                                                                    | 书并点击同意后,                                                           | 1.<br>2. | 选择经<br>输入经                                                                                            | 办人后,<br>办人收到          | 弹出"输入骑<br>的验证码,                                                          | 金证码签署台<br>点击确认。                                                                                                    | ┇同"弹窗                                 |

| 九、添加多家企业                                                   |                         |
|------------------------------------------------------------|-------------------------|
| 无 SIM 卡 🗢 10:30 ④ 81% 🗔                                    |                         |
| 个人中心                                                       |                         |
| ● ● ● ● ● ● ● ● ● ● ● ● ● ● ● ● ● ● ●                      |                         |
| 企业名称:重庆 展 风 风 反换                                           | 用户添加多家企业时,需要进行如下操作:     |
| 统一社会信用代码: 🔲 📕 📕 📕 📕 📕 📕                                    | 1. 打开"惠商超"app           |
|                                                            | 2. 点击主界面一级菜单"我的"        |
| 修改密码                                                       | 3. 点击"更换"               |
| 授权经办人                                                      |                         |
| 修改手机号 vConsole                                             | 注:添加多家企业时,所有企业必须均为同一法人。 |
| 开具发票                                                       |                         |
| 征信异议入口                                                     |                         |
| (平)     (1)     (1)     (1)       融资     申请书     对账     我的 |                         |

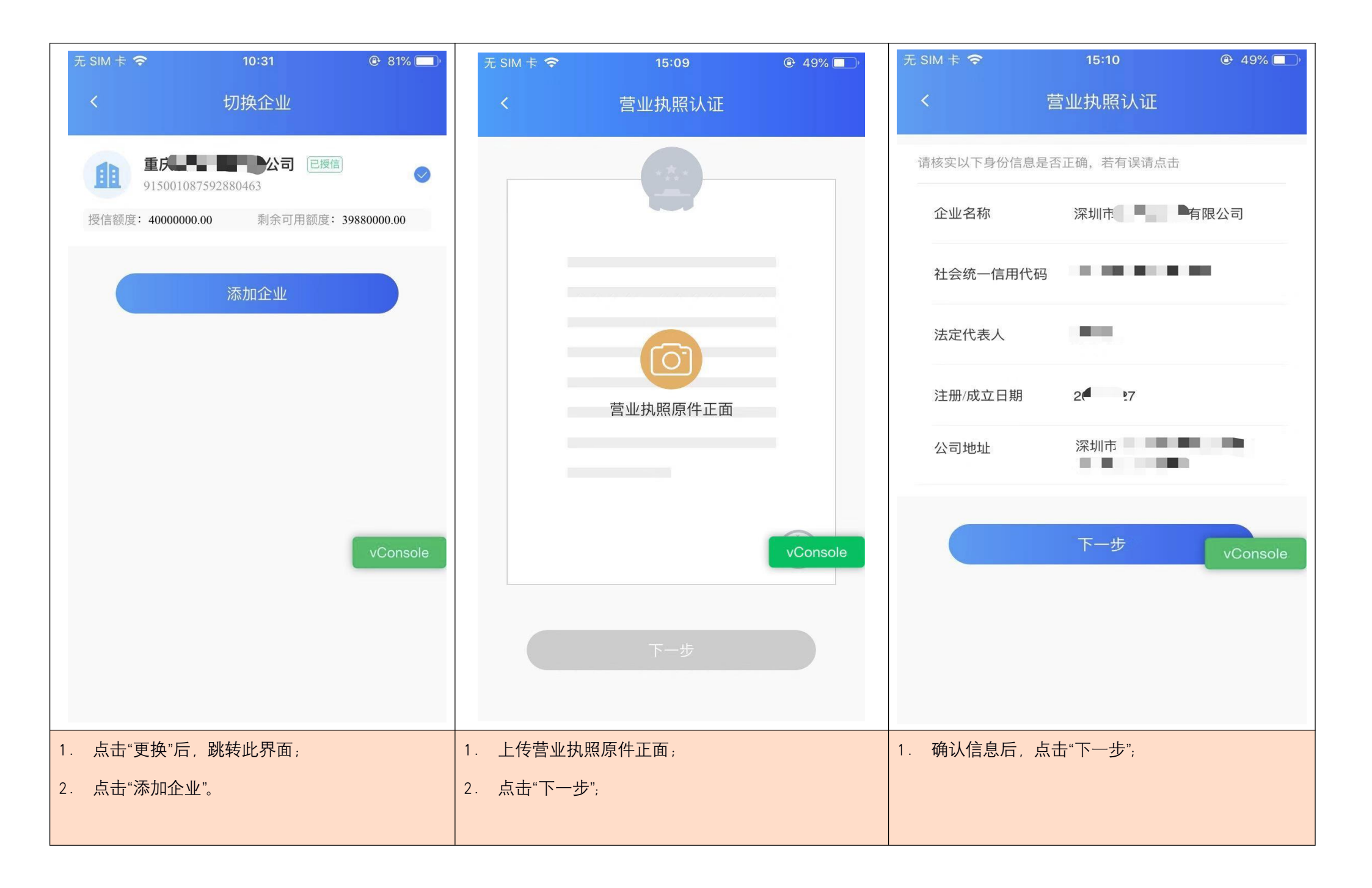

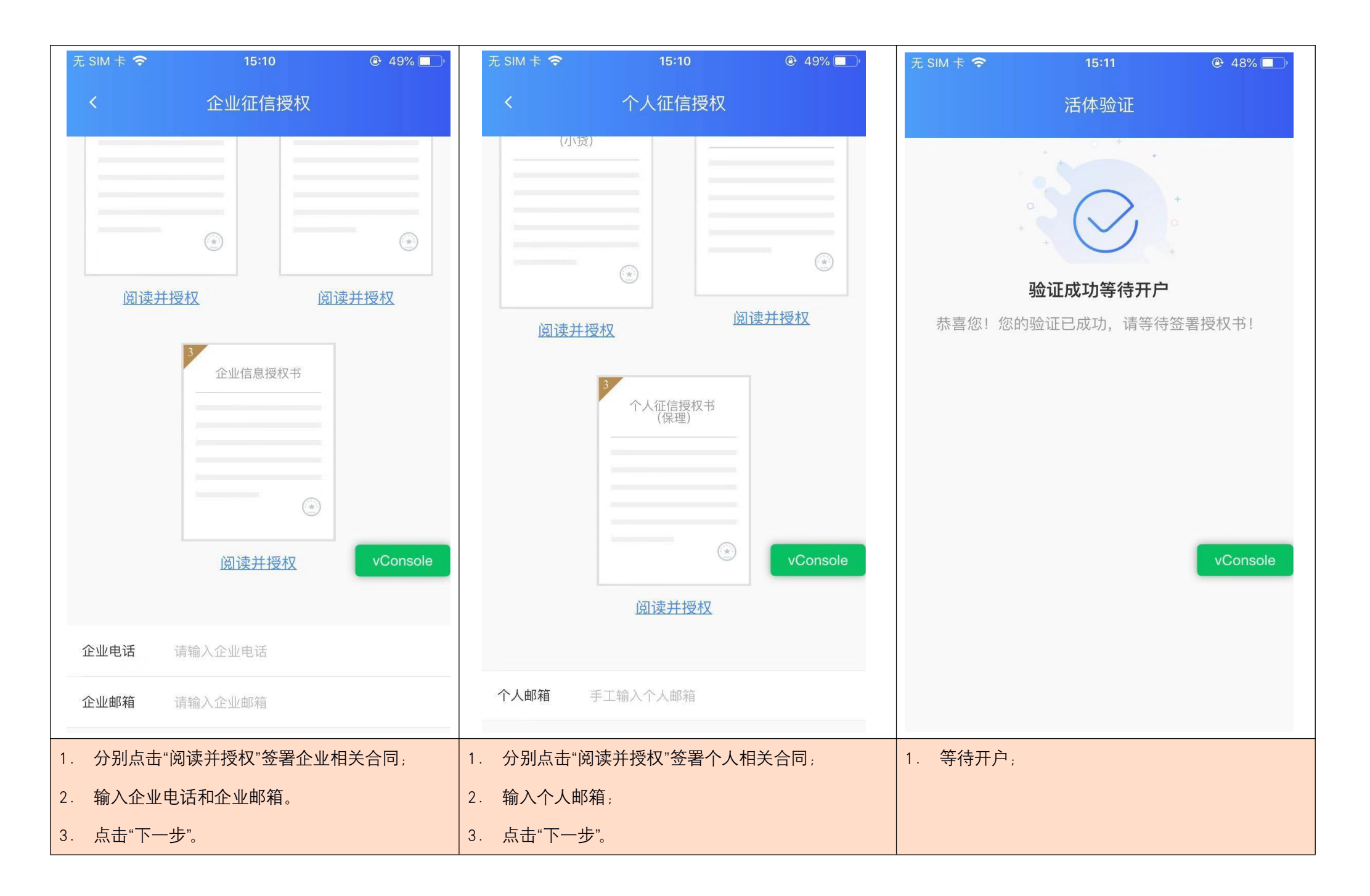

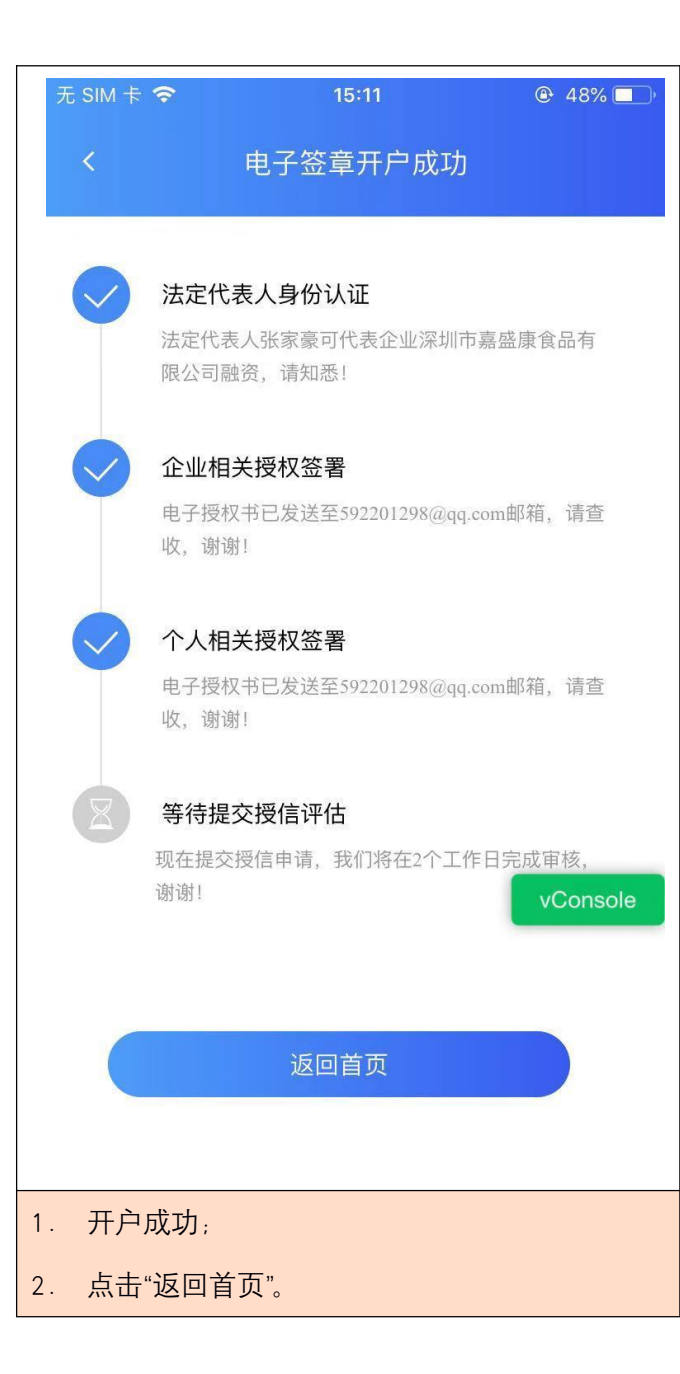

| 十、修改手机号                                                         |      |                                                            |
|-----------------------------------------------------------------|------|------------------------------------------------------------|
| 无 SIM 卡 중 10:43<br>个人中心<br>□□□□□□□□□□□□□□□□□□□□□□□□□□□□□□□□□□□□ |      |                                                            |
| <b>企业名称:深圳市 有限公司</b><br>统一社会信用代码:                               | 更换   | 用户修改手机号时,需要进行如下操作:<br>1.打开"惠商超"app                         |
| 修改密码                                                            | >    | <ol> <li>2. 点击主界面一级菜单"我的"</li> <li>3. 点击"修改手机号"</li> </ol> |
| 授权经办人<br>修改手机号                                                  | >    |                                                            |
| 开具发票                                                            | >    |                                                            |
| 征信异议入口<br>(学) (学) (学) (学) (学) (学) (学) (学) (学) (学)               | > 我的 |                                                            |

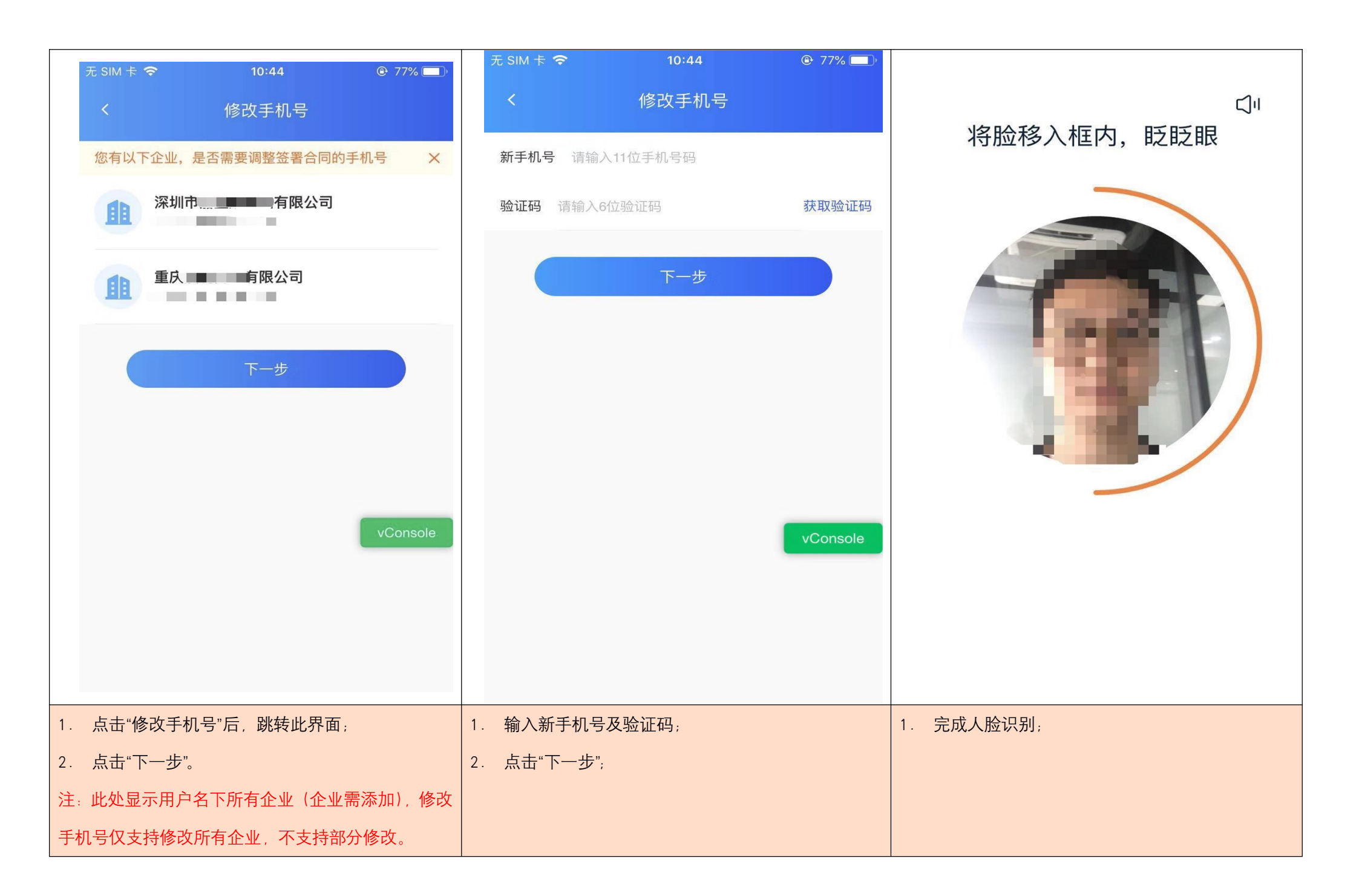

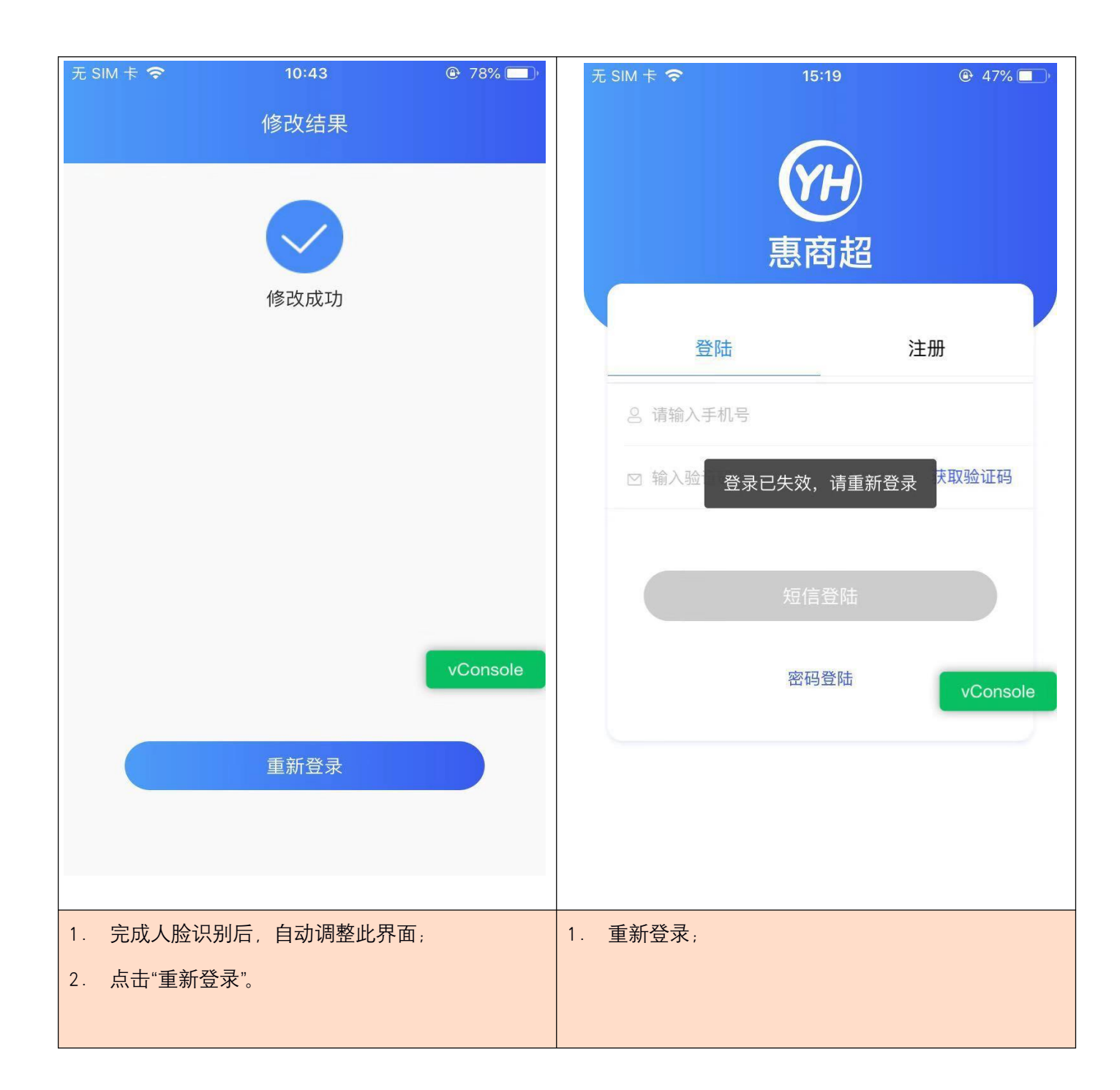

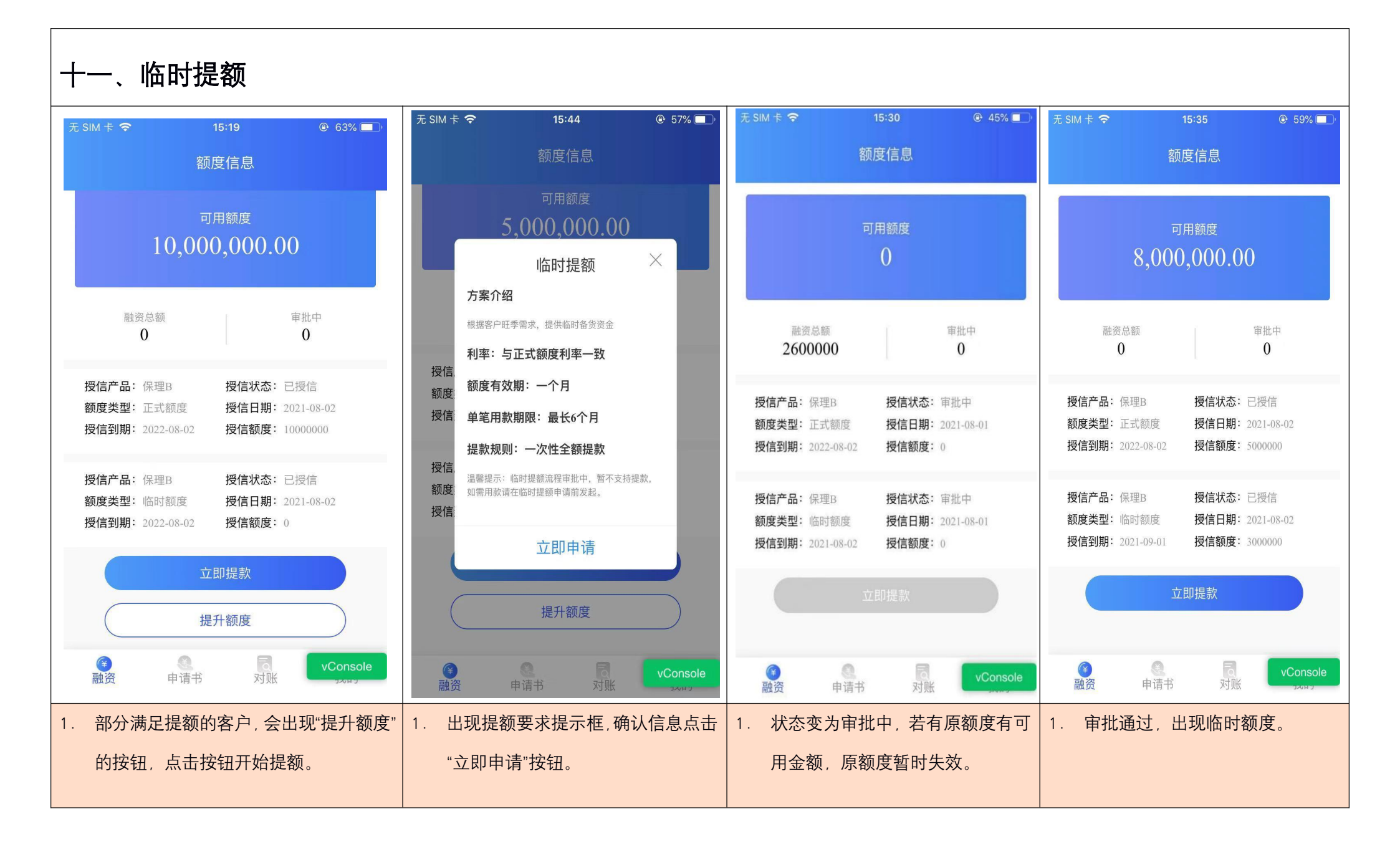

| 无 SIM 卡 🗢                       | 15:                      | 36                      | ④ 59%                        |
|---------------------------------|--------------------------|-------------------------|------------------------------|
|                                 | 额度                       | 信息                      |                              |
| <sup>可用额度</sup><br>8,000,000.00 |                          |                         |                              |
| 融资:<br>0                        | 急客页                      |                         | 审批中<br><b>0</b>              |
| 授信产品:伊<br>额度类型: ]<br>授信到期: 2    | R理B<br>三式额度<br>022-08-02 | 授信状态:<br>授信日期:<br>授信额度: | 已授信<br>2021-08-02<br>5000000 |
| 授信产品:伊<br>额度类型:《<br>授信到期:2      | R理B<br>品时额度<br>021-09-01 | 授信状态:<br>授信日期:<br>授信额度: | 已授信<br>2021-08-02<br>3000000 |
| 选择额度类型                          |                          |                         |                              |
| 正式额度                            |                          |                         |                              |
| 临时额度 vConsole                   |                          |                         |                              |
| 1. 选择额度类型,发起用款。                 |                          |                         |                              |